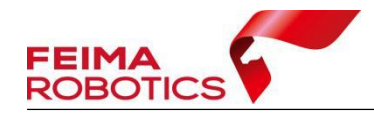

# **LiDAR2200** 数据预处理流程

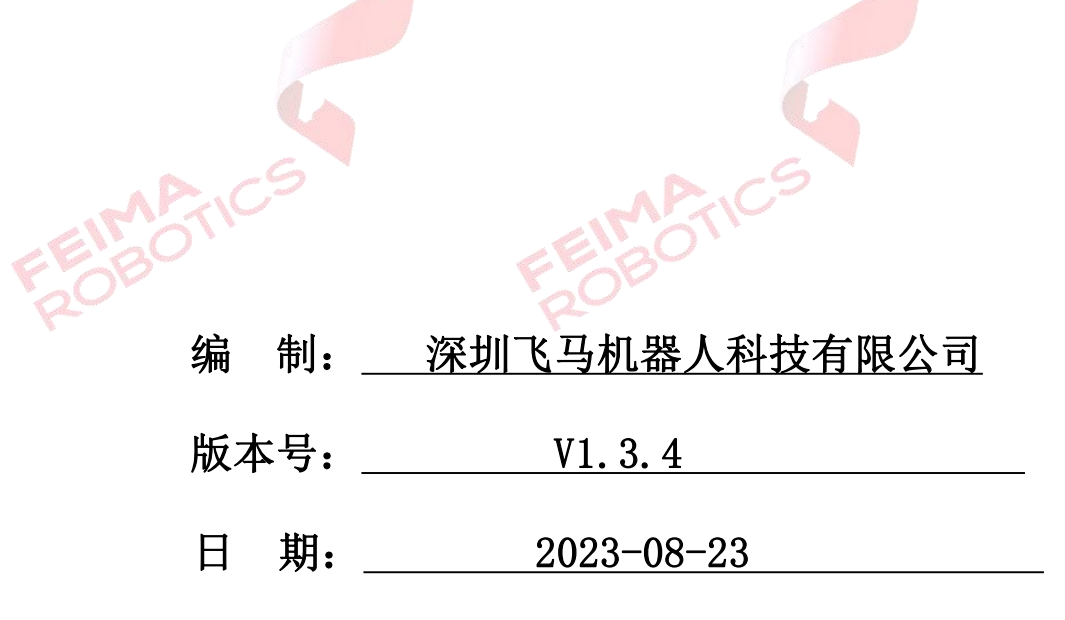

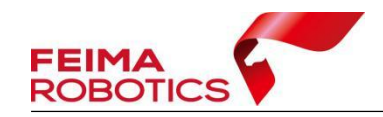

| 1.数据准备            |    |
|-------------------|----|
| 1.1 流动站数据         |    |
| 1.2 LiDAR 原始数据    |    |
| 1.3 载荷 IMU 文件     | 2  |
| 2.格式转换            | 2  |
| 2.1 机载 GPS 数据格式转换 | 2  |
| 2.2 基站数据格式转换      |    |
| 2.2.1 飞马网络基站预处理   | 4  |
| 2.2.2 实体基站数据格式转换  |    |
| 3.点云数据预处理         |    |
| 3.1 新建项目          |    |
| 3.2 点云解算          |    |
| 3.3 质量检查          |    |
| 3.4 航带平差          |    |
| 3.4.1 特征提取        |    |
| 3.4.2 航带平差        |    |
| 3.5 去冗余           | 20 |
| 3.6 去噪            |    |
| 3.7 坐标转换          |    |
| 3.7.1 标准坐标系输出     |    |
| 3.7.2 独立坐标系输出     |    |
| 3.8 精度检查          |    |

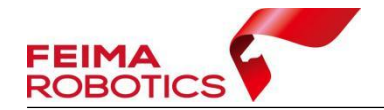

www.feimarobotics.com

| 3.9 点云标准格式(LAS)导出 |  |
|-------------------|--|
| 3.10 工程目录介绍       |  |
| 3.11 常见问题         |  |

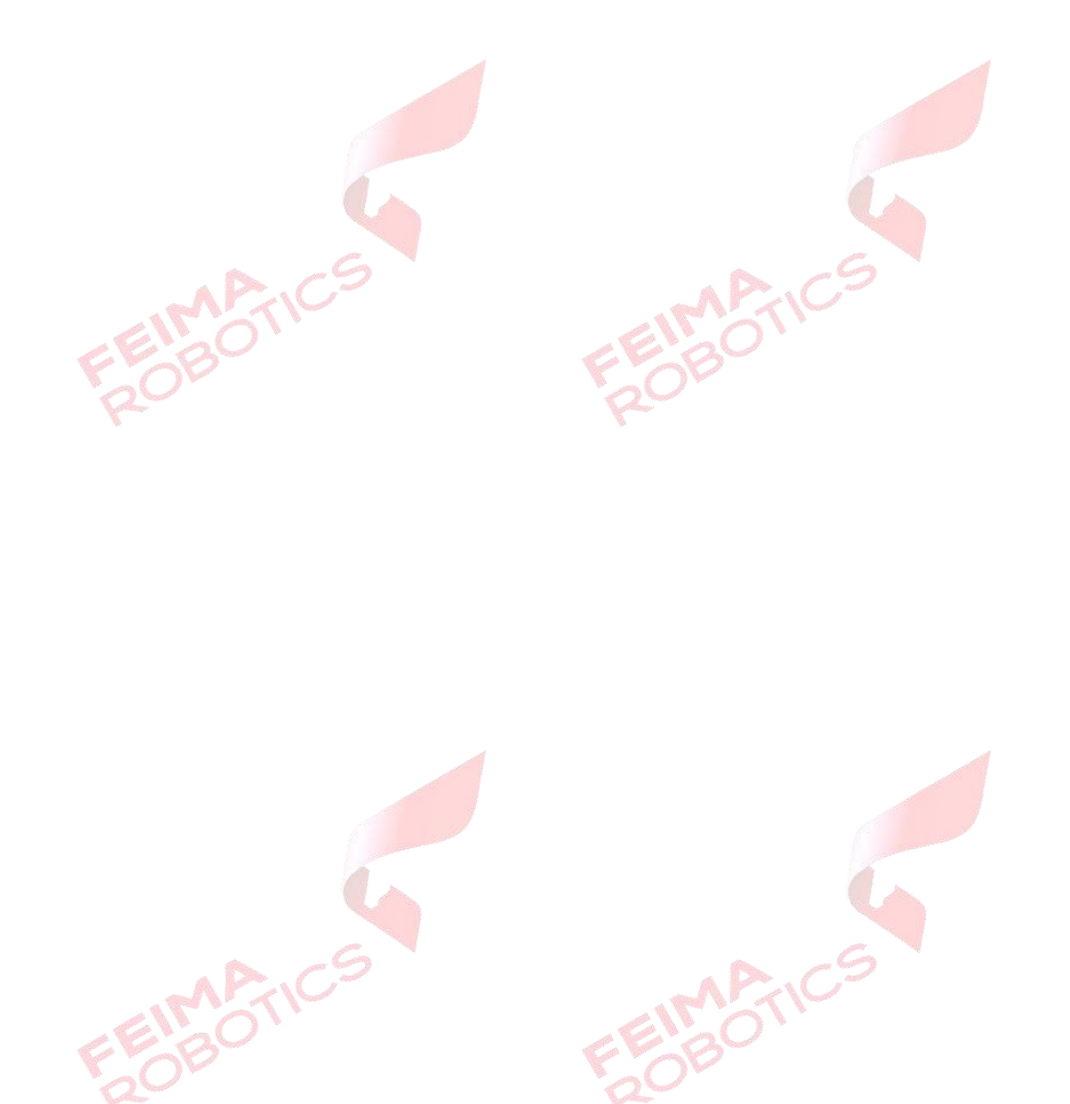

#### 版权声明

EIMANK OBOTIK

本文档版权由深圳飞马机器人科技有限公司所有。任何形式的拷贝或部分拷贝都是不允许的,除非是出于有保护的评价目的。

本文档由深圳飞马机器人科技有限公司提供。此信息只用于数据处理与应用 部门的成员或咨询专家。特别指出的是,本文档的内容在没有得到深圳飞马机器 人科技有限公司书面允许的情况下,不能把全部或部分内容泄露给任何其它单位。

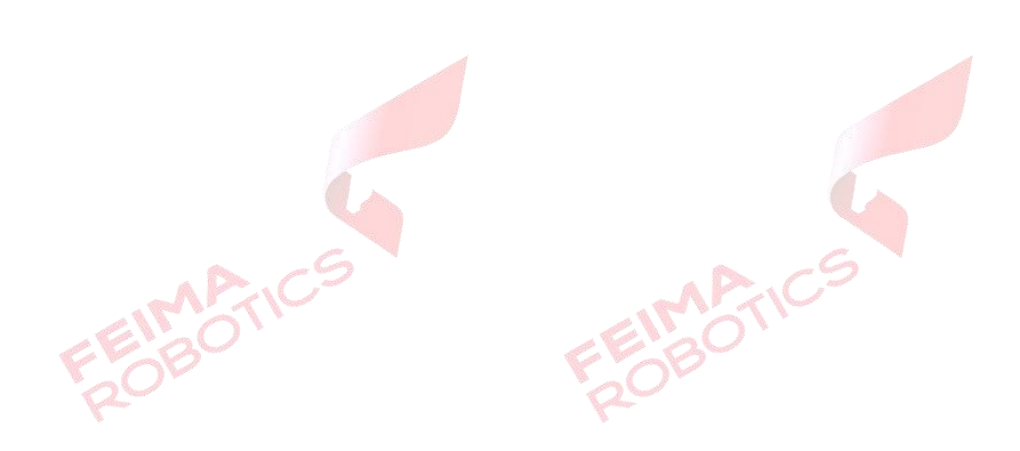

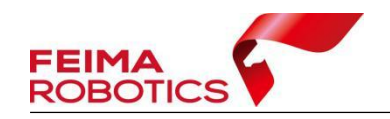

# 1.数据准备

在完成飞行后,从飞机及雷达上下载的数据包括流动站数据、LiDAR 原始 数据以及载荷 IMU 文件。

#### 1.1 流动站数据

LiDAR2200 获取的流动站数据如下:

| @ 2023-04-21 13-47-51.bin   | 2023/4/21 13:58 | UltraEdit Docum | 15,186 KB |
|-----------------------------|-----------------|-----------------|-----------|
| 2023-04-21 13-47-51.fmcompb | 2023/4/21 13:58 | FMCOMPB 文件      | 17,491 KB |
| 🛞 2023-04-21 13-47-51.fmnav | 2023/4/21 13:58 | FMNAV 文件        | 2,500 KB  |
| 2023-04-21 13-47-51.pos     | 2023/4/21 13:58 | POS 文件          | 17 KB     |
|                             |                 |                 |           |

#### 图 LiDAR2210 流动站数据示例

具体用途参考下表:

#### 表 流动站数据用途介绍

| bin 文件     | 飞行日志        |          |
|------------|-------------|----------|
| fmcompb 文件 | 机载 GPS 观测数据 |          |
| fmnav 文件   | RTK 轨迹      |          |
| pos 文件     | 机载 POS 文件   |          |
| LiDAR      | 東始数据        | ELAOTICS |

## 1.2 LiDAR 原始数据

LiDAR 原始数据格式为.lvx,如下图所示:

| 20230421-054557_00004_Lidar2200_0001_1.lvx | 2023/4/21 5:49 | LVX 文件 | 384,680 KB |
|--------------------------------------------|----------------|--------|------------|
| 20230421-054557_00004_Lidar2200_0002_1.lvx | 2023/4/21 5:50 | LVX 文件 | 336,404 KB |
| 20230421-054557_00004_Lidar2200_0003_1.lvx | 2023/4/21 5:51 | LVX 文件 | 336,688 KB |
| 20230421-054557_00004_Lidar2200_0004_1.lvx | 2023/4/21 5:51 | LVX 文件 | 336,246 KB |
| 20230421-054557_00004_Lidar2200_0005_1.lvx | 2023/4/21 5:52 | LVX 文件 | 312,660 KB |
| 20230421-054557_00004_Lidar2200_0006_1.lvx | 2023/4/21 5:53 | LVX 文件 | 360,021 KB |
| 20230421-054557_00004_Lidar2200_0007_1.lvx | 2023/4/21 5:54 | LVX 文件 | 336,195 KB |
| 20230421-054557_00004_Lidar2200_0008_1.lvx | 2023/4/21 5:54 | LVX 文件 | 408,366 KB |
| 1 1 1 1 1 1 1 1 1 1 1 1 1 1 1 1 1 1 1      |                |        | 06.        |

图 LiDAR2200 原始数据示例

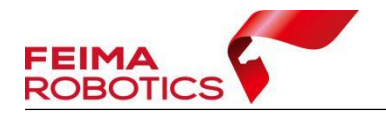

# 1.3 载荷 IMU 文件

D-LIDAR2200 载荷 IMU 数据格式为\*.fmimr 格式,如下图所示。

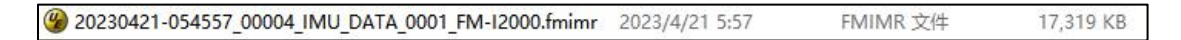

图 LiDAR2200 IMU 文件示例

# 2.格式转换

## 2.1 机载 GPS 数据格式转换

GPS 数据格式转换的目的是将原始观测数据转为 RINEX 格式数据,后续使用 RINEX 格式数据下载网络基站及数据解算,具体操作流程如下:

1)选择无人机管家主界面下的【智理图】-【GPS处理】-【GPS格式转换】。

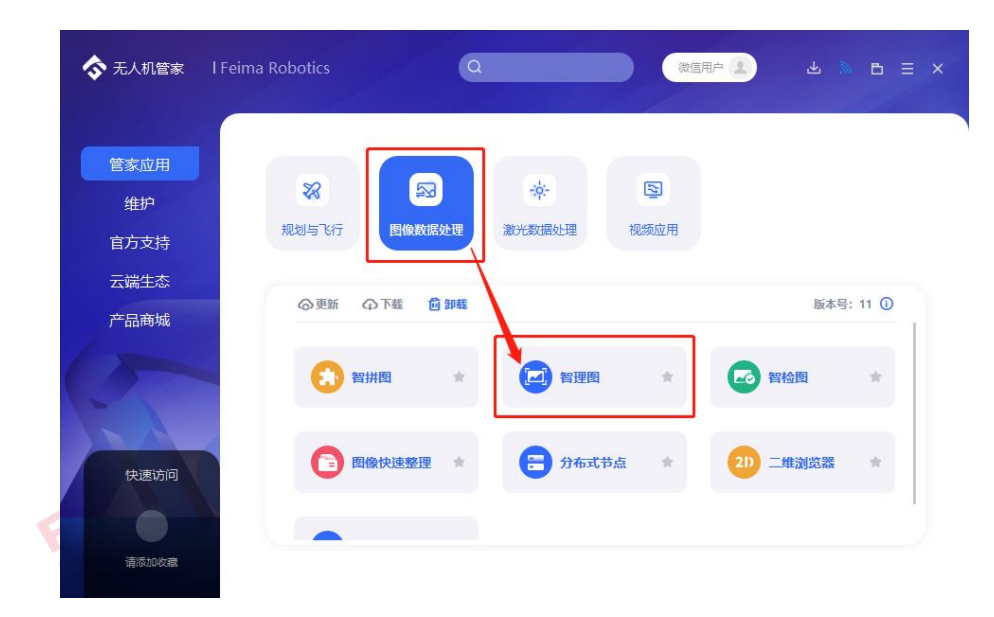

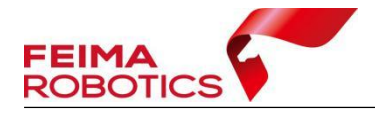

www.feimarobotics.com

|                                        | 智理图 | • |
|----------------------------------------|-----|---|
|                                        |     |   |
|                                        |     |   |
|                                        |     |   |
| A GPS社理 Z                              |     |   |
|                                        |     |   |
| 2 ②                                    |     |   |
| R <sup>*</sup> GPS指式转换 3               |     |   |
| ・A <sup>V</sup> ATOM GPS統語<br>記述 GPS解算 |     |   |
| この 波光轨运解算                              |     |   |
| ↓ → 坐标转换<br>三/ 参数计算                    |     |   |
|                                        |     |   |
|                                        |     |   |
| 图 智理图 GPS 格式转换入口                       |     |   |
| A.C.S. A.C.S.                          |     |   |

2)在【GPS 文件】中选择流动站的.fmcompb 文件,点击确定,转换后的 RINEX 文件默认储存到和原始 GPS 文件同一路径下,按照默认路径输出即可。

| RINEX文件 D:/2200/POS/<br>添加                                                                                                    | D:/2200/POS/<br>添加        |                                       |
|----------------------------------------------------------------------------------------------------|---------------------------|---------------------------------------|
| 添加                                                                                                    | 添加                        |                                       |
| 福定 取消                                                                                                    |                           |                                       |
| · · · · · · · · · · · · · · · · · · ·                                                                                                    |                           |                                       |
| · · · · · · · · · · · · · · · · · · ·                                                                                                    |                           |                                       |
| · · · · · · · · · · · · · · · · · · ·                                                                                                    |                           |                                       |
| 确定 取消 5                                                                                                    |                           |                                       |
| · · · · · · · · · · · · · · · · · · ·                                                                                                    |                           |                                       |
| · · · · · · · · · · · · · · · · · · ·                                                                                                    |                           |                                       |
| ·                                                                                                    | 31 <u>000000</u> 17000000 |                                       |
|                                                                                                    | 确定                        | 取消                                    |
| MAN IN THE REAL PROPERTY OF THE REAL PROPERTY OF TH |                           |                                       |
|                                                                                                    | 图 GPS 格式转换                |                                       |
| ELO                                                                                                    |                           | ····································· |

3)单击【确定】后在指定 RINEX 文件目录下会生成.O 文件以及其他格式 的星历文件和导航文件。

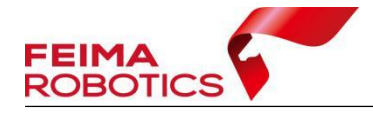

www.feimarobotics.com

| 2023-04-21 13-47-51.23C     | 2023/4/23 16:36 | 23C 文件          | 14 KB     |
|-----------------------------|-----------------|-----------------|-----------|
| 2023-04-21 13-47-51.23G     | 2023/4/23 16:36 | 23G 文件          | 4 KB      |
| 2023-04-21 13-47-51.23N     | 2023/4/23 16:36 | 23N 文件          | 12 KB     |
| 2023-04-21 13-47-51.23O     | 2023/4/23 16:36 | 230 文件          | 37,686 KB |
| 2023-04-21 13-47-51.bin     | 2023/4/21 13:58 | UltraEdit Docum | 15,186 KB |
| 2023-04-21 13-47-51.fmcompb | 2023/4/21 13:58 | FMCOMPB 文件      | 17,491 KB |
| 2023-04-21 13-47-51.fmnav   | 2023/4/21 13:58 | FMNAV 文件        | 2,500 KB  |
| 2023-04-21 13-47-51.pos     | 2023/4/21 13:58 | POS 文件          | 17 KB     |
| 2023-04-21 13-47-51.upg     | 2023/4/21 13:58 | UPG 文件          | 5 KB      |
|                             |                 |                 |           |

图 GPS 格式转换

## 2.2 基站数据格式转换

#### 2.2.1 飞马网络基站预处理

D2000系列机型开通了 PPK 网络差分解算服务,可进行飞马网络基站预处理。

在【智理图】-【GPS处理】-【GPS解算】中导入 2.1 节格式转换后生成的.O 文件,勾选【基准站】,点击下载,根据飞行端口(目标坐标系)进行选择(8002 对应 WGS84,8003 对应 CGCS2000),下载对应的基准站文件,下载目录会自动 生成 4 个文件夹,其中 upload 为机载上传数据,download 为网络基站数据包, log 为基站下载日志,base 为基站解压后数据,后续轨迹解算需要用到的网络基 站为 base 文件夹里的.O 文件以及星历文件.P 文件。

|            | 流动站              |                           |               |
|------------|------------------|---------------------------|---------------|
|            | 观测文件 D:/2200/PO  | S/2023-04-21 13-47-51.23O |               |
| 10         | ☑ 基准站            |                           |               |
| <u>Э</u> ч | ● Rinex 头文件 ○ 自动 | 计算 〇 用户输入                 |               |
|            | 经度               | (小数度或度:分:秒)               |               |
|            | 纬度               | (小数度或度:分:秒)               |               |
|            | 高度 (m)           | 坐标系                       | 类型:"CGCS2000" |
|            | 授权中              | 20%                       |               |
|            | 导航文件 🖲 流动站 🔘     | 基准站                       |               |
|            |                  |                           |               |
|            |                  |                           |               |
|            |                  |                           |               |

图 下载网络基站

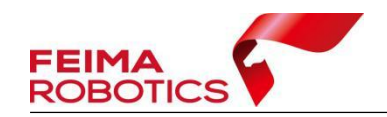

#### 2.2.2 实体基站数据格式转换

若飞行过程采用了架设实体基站的作业方式,则基站的观测文件使用相关厂家的转换软件去进行标准 RINEX 数据格式的转换,管家支持转换.compb、.fmcompb 以及.gns 这三种格式的基站数据,转换步骤如下:

- ☆ 无人机管家 Ⅰ Feima Robotics Q 微信用户 👤 -0-2 X 维护 激光数据处理 规划与飞行 图像数据处理 视频应用 官方支持 云端生态 ◎更新 ①下载 向卸载 版本号: 11 ① 产品商城 智拼图 🔁 智理图 🛃 智检图 --14 5 图像快速整理 😑 分布式节点 二维浏览器 快速访问 请添加收藏 2 ? 智理图 🔻 (**1**) 101 飞行检校 💽 图像批处理 12 图像处理 🙆 实用工具 3 ▲ R<sup>→</sup> GPS格式转换 →A<sup>+</sup> ATOM GPS数据 記 GPS解算 ÷. 激光轨迹解算 丛标转拍 参数计算
- 1)选择无人机管家主界面下的【智理图】-【GPS 处理】-【GPS 格式转换】。

图 智理图 GPS 格式转换入口

2)在【GPS 文件】中选择基站的.GNS 文件,点击确定,转换后的 RINEX 文件默认储存到和原始 GPS 文件同一路径下,按照默认路径输出即可。

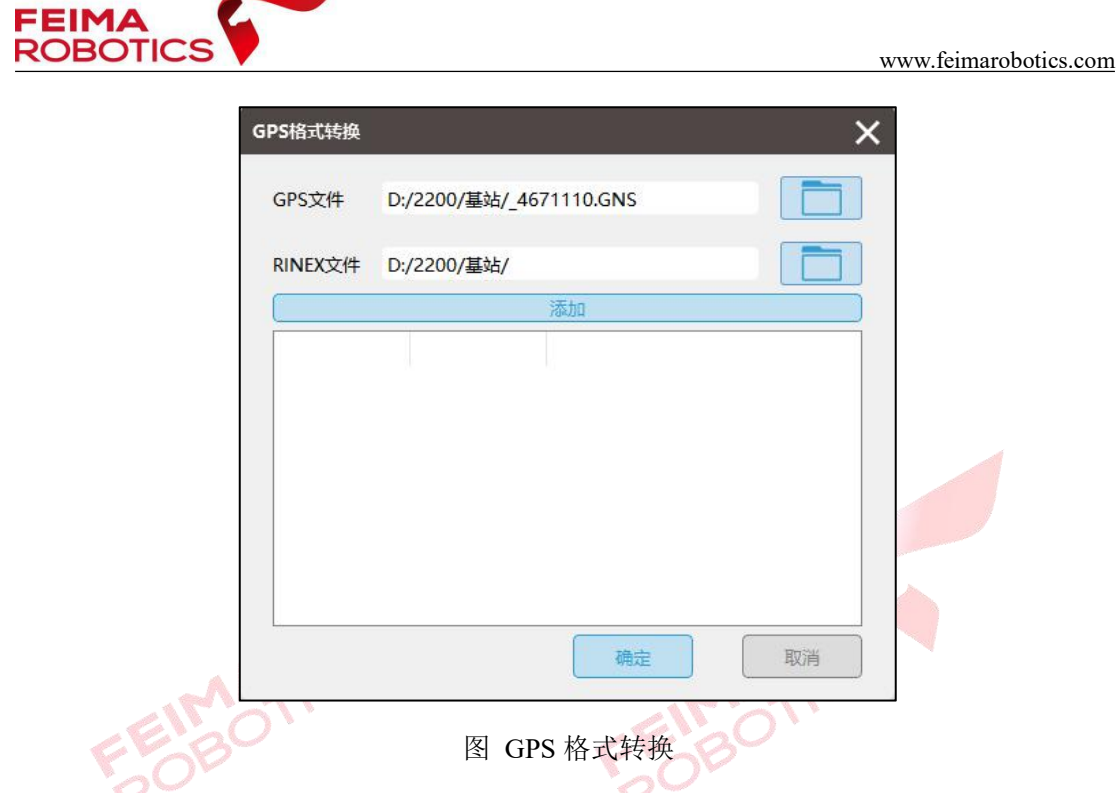

3)单击【确定】后在指定 RINEX 文件目录下会生成. o 文件和其他格式的星历文件和导航文件。

| <u>4671110.230</u> | 2023/4/23 16:41 | 230 文件 | 17,562 KB |
|--------------------|-----------------|--------|-----------|
|                    | 2023/4/23 16:41 | 23P 文件 | 490 KB    |

图 基站转换示例

# 3.点云数据预处理

点云数据预处理流程包括新建项目、点云解算、质量检查(如分层,需要进 行航带平差)、去冗余、去噪、坐标转换、精度检查、导出标准点云等步骤,可 根据实际情况有选择性的进行。

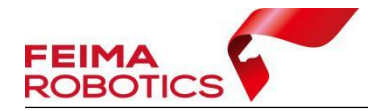

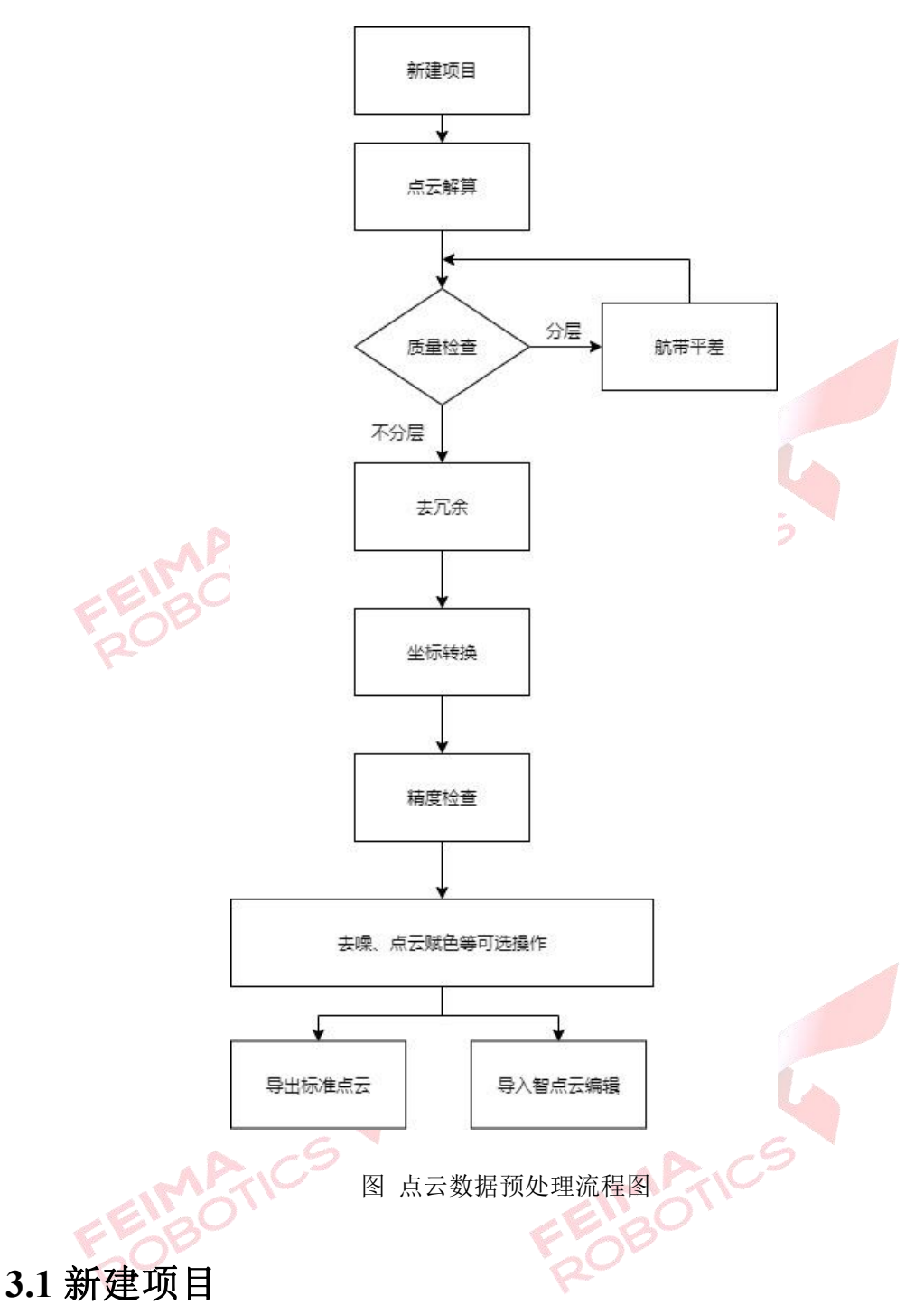

1) 打开无人机管家中的【智激光】模块。

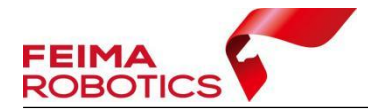

www.feimarobotics.com

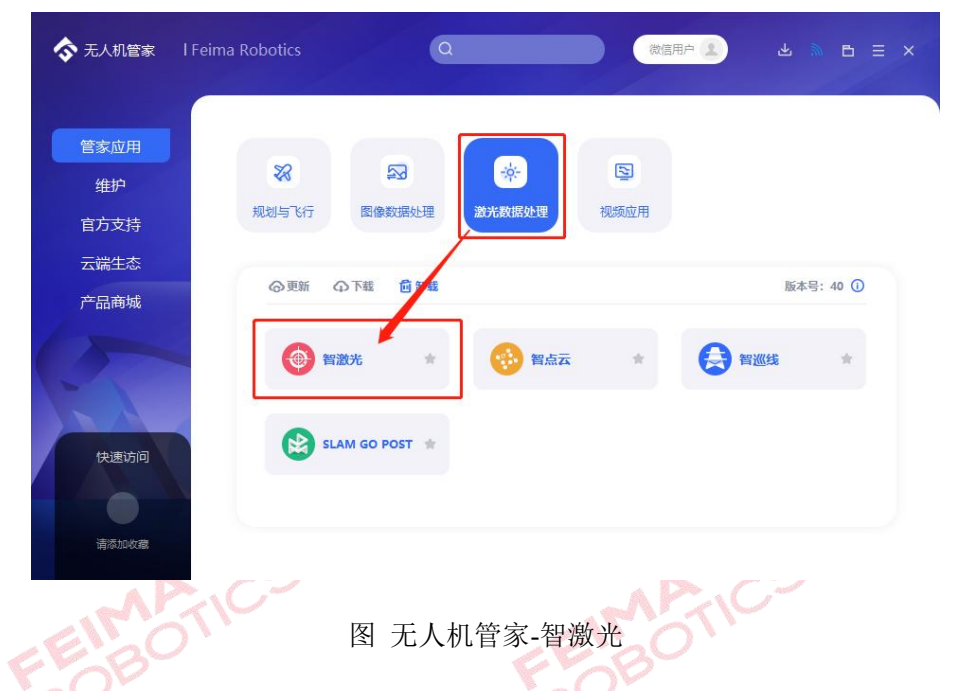

 点击【文件】-【新建项目】,在弹出的创建工程向导中设置"工程名称、 工程路径、坐标系统"点击【下一步】。

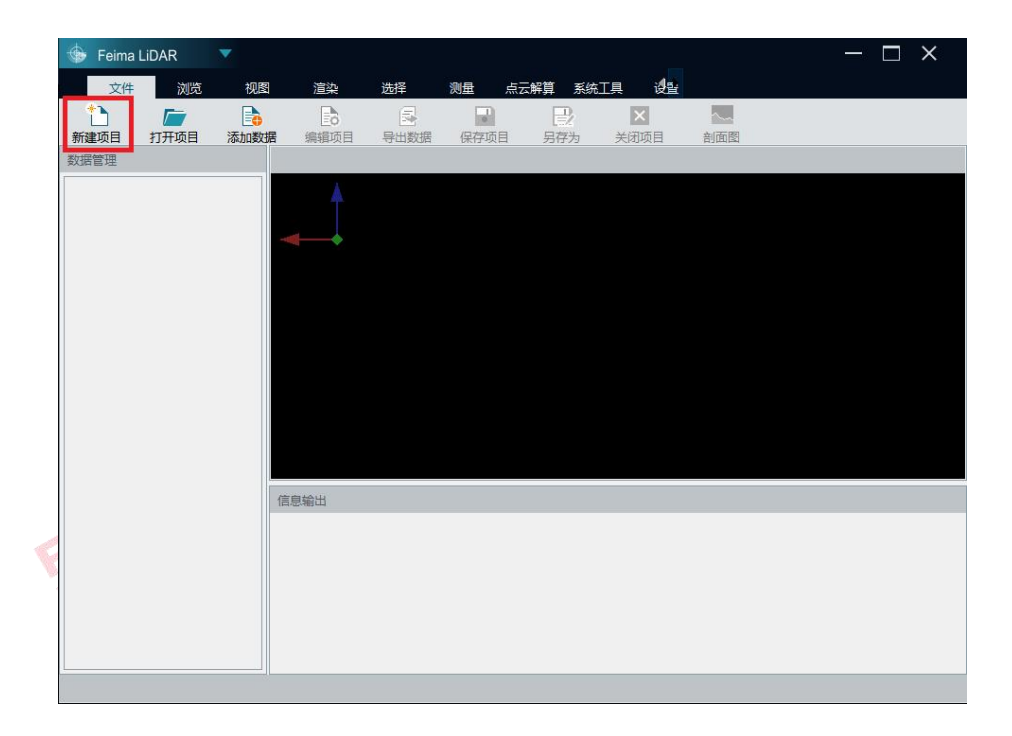

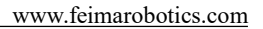

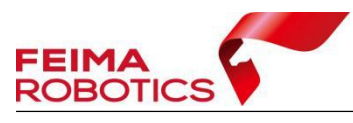

| 🎯 新建项目 | 3                  |        | × |
|--------|--------------------|--------|---|
|        | ● 创建工程向<br>Channel | R.     |   |
| 工程名称:  | Project            |        |   |
| 工程路径:  | D:                 |        | - |
| 坐标系统:  | WGS84 / UTM        | •      |   |
| 作业人员:  |                    |        |   |
| 工程描述:  |                    |        |   |
|        | li.                | 下一步》   |   |
|        |                    | 图 新建项目 |   |

## 注:坐标系统是指点云解算的默认投影坐标系统,支持 WGS84/UTM 和

#### CGCS2000/3-degree Gauss-Kruger。

 3)设置作业系统和激光载荷,第一次使用新设备需要添加载荷参数,再次 使用相同编号载荷时可直接进行选择。

第一次使用新设备时,单击【新加载荷】,在激光参数对话框内选择【下载】, 输入设备 ID 号直接下载激光校正文件,点击【下一步】。赋色需要用到相机载荷 参数,其会和激光校正文件同时下载。

|       | 🎯 新建项目 | 1                                                                |                               |         |               |            | ×    |   |
|-------|--------|------------------------------------------------------------------|-------------------------------|---------|---------------|------------|------|---|
|       | 作业平台   | 机载                                                               |                               |         |               | •          |      |   |
|       | 激光载荷:  |                                                                  |                               |         |               | •          | 1    |   |
|       |        | 载荷名称:Velod<br>载荷类型:D-LiD<br>载荷 ID:000000<br>校正参数:X:0<br>是否搭载相机:2 | yne<br>AR210<br>000<br>, Y:0, | Z:0, Ro | oll : 0,Pitch | 1:0, Heade | : 0  | 5 |
| FEIMA | 描述信息:  |                                                                  |                               |         |               |            |      |   |
| R     |        |                                                                  |                               |         |               |            |      |   |
|       |        |                                                                  |                               |         | ( <u> </u>    |            | £>   |   |
|       | 🔞 激光参数 | ŧ                                                                |                               |         |               |            | ×    |   |
|       | 载荷名称   |                                                                  |                               |         |               |            |      |   |
|       | 載荷类型   | DV-LIDAR10                                                       |                               |         |               |            | •    |   |
|       | 检校文件   |                                                                  |                               |         |               |            | 下载   |   |
|       | 相机载荷:  |                                                                  |                               |         |               |            |      |   |
|       | 传感器坐标  | 除定义                                                              | 校正参                           | 裁       | • m ·         | x 0.000000 | • >k |   |
|       | × 0.00 |                                                                  | KOII                          | 0.000   |               | 0.000000   |      |   |
|       | Y 0.00 |                                                                  | Pitch                         | 0.000   |               | Y 0.000000 | € *  |   |
|       | Z 0.00 | <b>↓</b> 度                                                       | Yaw                           | 0.000   | € 度           | Z 0.000000 | € *  |   |
|       | 导入     | 导出                                                               |                               |         |               | 应用         | 取消   |   |

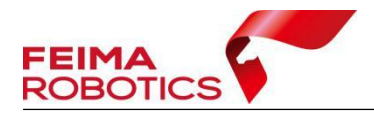

◎ 下载检校报告
 ※
 设备ID: 22002314006
 例如: 设备ID \*D-LiDARxxxxxxxx\*
 请输入\*xxxxxxxx\*\*进行查询并下载!

www.feimarobotics.com

| 冬 | 选择 | 载荷 |
|---|----|----|
|---|----|----|

#### 注:输入的载荷 ID 为 D-LIDAR 后的 10 位纯数字。

I

若之前添加过该设备,则可以直接在激光载荷中进行选择后,直接点击【下

MATICS

- 一步】。
- 4)设置飞机,在下拉菜单选择飞行机型。

| 平台: | 机载    ▼                                                                               |
|-----|---------------------------------------------------------------------------------------|
| 设备: | D-LiDAR220023140006                                                                   |
| 飞机: | D2000 ·                                                                               |
|     | D20                                                                                   |
|     | D500                                                                                  |
|     | 以面IU:20140000                                                                         |
|     | 校正参数: X:0.0165,Y:0.0505,Z:-0.0837,Roll:-0.352,Pitch:0.05,Heading:-1.333<br>包含相机:是     |
|     | 相机名称: Sony ILCE-6000                                                                  |
| 描述: | 相机参数: 焦距: 20.3204 照片宽度: 6000, 照片高度: 4000 CCD宽: 23.4, CCD高: 15.6                       |
|     | 崎受模型: K4<br>騎枩参数・K1·4 50104ρ-9 K2·4 42235ρ-16 K3·-7 77849ρ-23 K4·3 18534ρ-30 P1 -2 04 |
|     | 校正参数: X:0.0165, Y:-0.0178, Z-0.0573, Roll:-0.00617148, Pitch:-0.00267734, Heade:-     |
|     |                                                                                       |
|     | <>                                                                                    |
|     | 〈上一步〉 下一步〉                                                                            |

5)选择差分模式为融合差分模式、添加对应的 RTK 文件、基站数据、流动 站数据、IMU 数据和激光数据(数据格式\*.lvx),可选择性添加相机数据和 POS 数据(原始机载 POS 文件),以在点云解算的同时进行赋色。点击【完成】,完 成新建项目。

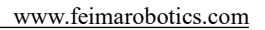

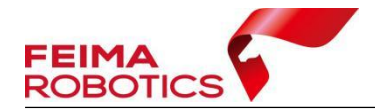

| 三方模式に  | ● 融合差万         | ○「后左丁              | ○头时差分                  | ○ 第三方差分             |   |
|--------|----------------|--------------------|------------------------|---------------------|---|
| TK文件:  | D:/2200/POS/2  | 023-04-21 13-47-   | 51.fmnav               |                     |   |
|        | D:/2200/POS/ba | se/2023-04-21 13-4 | 7-51-vrs/2023-04-21_13 | -47-51_base.o       | + |
| 誌 数据:  |                |                    |                        |                     | â |
|        |                |                    |                        |                     | 靣 |
| 充动站数据: | D:/2200/POS/2  | 023-04-21 13-47-   | 51.230                 |                     | - |
| MU数据:  | D:/2200/DATA/  | 20230421-054557    | _00004_IMU_DATA_0      | 0001_FM-I2000.fmimr | - |
| 目机数据:  | D:/2200/100M   | SDCF               |                        |                     | - |
| OS数据:  | D:/2200/POS/2  | 023-04-21 13-47-   | 51.pos                 |                     | - |
| 数光数据:  | D:/2200/DATA/2 | 0230421-054557_00  | 004_Lidar2200_0001_1.h | vx ^                | + |
|        | D:/2200/DATA/2 | 0230421-054557_00  | 004_Lidar2200_0002_1.h | vx                  | Ē |
|        | D:/2200/DATA/2 | 0230421-054557_00  | 004_Lidar2200_0003_1.h | vx                  | 亩 |
|        | D:/2200/DATA/2 | 0230421-054557_00  | 004_Lidar2200_0004_1.h | vx                  |   |
|        | D:/2200/DATA/2 | 0230421-054557_00  | 004_Lidar2200_0005_1.h | vx                  |   |
|        | D:/2200/DATA/2 | 0230421-054557_00  | 004_Lidar2200_0006_1.h | vx                  |   |
|        | D:/2200/DATA/2 | 0230421-054557_00  | 004_Lidar2200_0007_1.h | vx v                |   |
|        |                |                    |                        | 〈上一步                |   |

注: 1.点云成果不需要赋色时,不需要导入相机数据和 POS 数据。

#### 2.除融合差分模式外其余差分模式操作方法详见附录常见问题。

6) 在主界面的信息输出窗口会提示创建工程成功,新建项目格式为\*.fmp。

| ge reima i    | LIDAR            |            |                      |                    |               |                  |          | 2200                                     |     |
|---------------|------------------|------------|----------------------|--------------------|---------------|------------------|----------|------------------------------------------|-----|
| 文件            | 浏园               | 视图         | 道染                   | 选择                 | 測量 点日         | 網算 系统工           | 1 - 12 m |                                          |     |
| 1             |                  |            |                      | 8                  | -             |                  | ×        |                                          |     |
| 新建工程          | 打开工程             | 添加数据       | 编辑工程                 | 导出数据               | 保存工程          | 另存为              | 关闭       | (1)(1)(1)(1)(1)(1)(1)(1)(1)(1)(1)(1)(1)( | 888 |
| 数据管理          |                  |            |                      |                    |               |                  |          |                                          |     |
| ▼ ● 2200      |                  |            | <u> </u>             |                    |               |                  |          |                                          |     |
| • 点i          |                  |            |                      |                    |               |                  |          |                                          |     |
| • sus<br>• #1 | 250/38<br>125/38 |            |                      |                    |               |                  |          |                                          |     |
| * DE          | M数据              |            |                      |                    |               |                  |          |                                          |     |
|               |                  |            |                      |                    |               |                  |          |                                          |     |
|               |                  |            |                      |                    |               |                  |          |                                          |     |
|               |                  |            |                      |                    |               |                  |          |                                          |     |
|               |                  |            |                      |                    |               |                  |          |                                          |     |
|               |                  |            |                      |                    |               |                  |          |                                          |     |
|               |                  |            |                      |                    |               |                  |          |                                          |     |
|               |                  |            |                      |                    |               |                  |          |                                          |     |
|               |                  |            |                      |                    |               |                  |          |                                          |     |
|               |                  |            |                      |                    |               |                  |          |                                          |     |
|               |                  |            |                      |                    |               |                  |          |                                          |     |
|               |                  |            |                      |                    |               |                  |          |                                          |     |
|               |                  |            |                      |                    |               |                  |          |                                          |     |
|               |                  |            |                      |                    |               |                  |          |                                          |     |
|               |                  |            |                      |                    |               |                  |          |                                          |     |
|               |                  |            |                      |                    |               |                  |          |                                          |     |
|               |                  |            |                      |                    |               |                  |          |                                          |     |
|               |                  |            |                      |                    |               |                  |          |                                          |     |
|               |                  |            |                      |                    |               |                  |          |                                          |     |
|               |                  |            |                      |                    |               |                  |          |                                          |     |
|               |                  | <b>E</b> 3 | 5<br>2.24.101 (T 170 |                    | 0000/+-2/0000 | 2000 ferre r#Th1 |          |                                          |     |
|               |                  | L.,        | 「「「「「「「「「「」」         | AND STORE TO STORE | recovprj/2200 | accoumpace():    |          |                                          |     |
|               |                  |            |                      |                    |               |                  |          |                                          |     |
|               |                  |            |                      |                    |               |                  |          |                                          |     |
|               |                  |            |                      |                    |               |                  |          |                                          |     |
|               |                  |            |                      |                    |               |                  |          |                                          |     |
| -             |                  |            |                      |                    |               |                  |          |                                          |     |

#### 图 项目建立完成

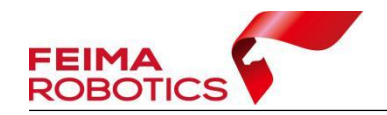

#### 3.2 点云解算

完成新建项目后,开始进行点云的解算,解算步骤如下:

1) 点击【点云解算】-【点云解算】,打开点云解算功能对话框。

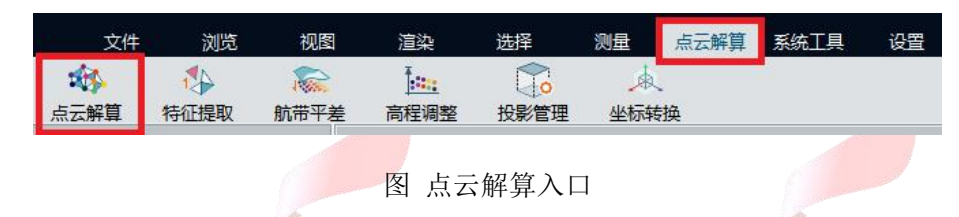

2)如果需要生成赋色点云需调整【POS 和相机】对话框,点击【详情】,删 掉试拍 POS 和相机,填写实际航高,其他按默认参数解算即可,点击【开始】 按钮,软件进行解算并自动显示解算后点云数据,有照片的数据会自动生成赋色 点云。如不需要生成彩色点云无需设置,取消勾选即可。

点击【详情】,可以通过删除废片的方式对齐照片;同时要注意,【航高】数 值要与获取数据的实际航高一致,避免赋色异常。

注:没有导入照片的数据不需要设置【POS 和相机】。

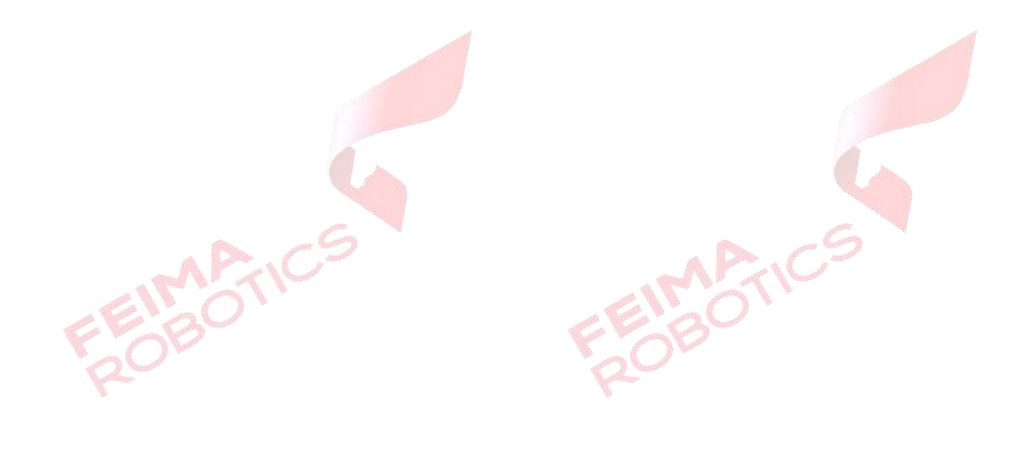

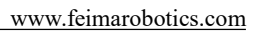

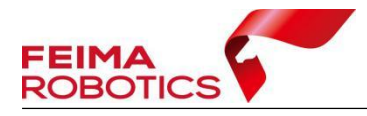

| 轨迹状态:                                                                    | ⊾<br>未解算                                                                                                    | 2                                                                                                    | 重新解算                                                                                                    | ☑ 使用GPU                                                                                                    | J                                                                                                    |
|--------------------------------------------------------------------------|----------------------------------------------------------------------------------------------------|----------------------------------------------------------------------------------------------------|----------------------------------------------------------------------------------------------------|----------------------------------------------------------------------------------------------------|----------------------------------------------------------------------------------------------------|
| LiDAR解算设置                                                                | 1                                                                                                    |                                                                                                    |                                                                                                    |                                                                                                    |                                                                                                    |
| 视场角设置                                                                    |                                                                                                    |                                                                                                    |                                                                                                    |                                                                                                    |                                                                                                    |
|                                                                          | E.                                                                                                    | R                                                                                                    |                                                                                                    |                                                                                                    |                                                                                                    |
| -                                                                        |                                                                                                    | -                                                                                                    | 采样间隔:                                                                                                    | 0                                                                                                    | -                                                                                                    |
|                                                                          |                                                                                                    |                                                                                                    | 日山町本                                                                                                    | 0.00                                                                                                    |                                                                                                    |
|                                                                          |                                                                                                    |                                                                                                    | 載小距离:                                                                                                    | 0.00                                                                                                    | Ţ m                                                                                                    |
|                                                                          | 200 200                                                                                                    |                                                                                                    | 最大距离:                                                                                                    | 500.00                                                                                                    | 🗘 m                                                                                                    |
|                                                                          |                                                                                                    |                                                                                                    |                                                                                                    |                                                                                                    |                                                                                                    |
| 🗹 绝对视                                                                    | 记场角                                                                                                    |                                                                                                    |                                                                                                    |                                                                                                    |                                                                                                    |
|                                                                          |                                                                                                    |                                                                                                    |                                                                                                    |                                                                                                    |                                                                                                    |
| POS和相机                                                                   |                                                                                                    |                                                                                                    |                                                                                                    |                                                                                                    |                                                                                                    |
| POS和相机                                                                   | +++++                                                                                                    | <b>.</b>                                                                                                    | 150.00                                                                                                    |                                                                                                    |                                                                                                    |
| POS和相机<br>POS状态:                                                         | 未对齐 详情                                                                                                    | 航高: [                                                                                                    | 150.00                                                                                                    |                                                                                                    | 绝点云                                                                                                    |
| POS和相机<br>POS状态:<br>LiDAR数据                                              | 未对齐 详情                                                                                                    | 航 高: [                                                                                                    | 150.00                                                                                                    | 😧 🗹 生成彩                                                                                                    | 绝点云                                                                                                    |
| POS和相机<br>POS状态:<br>LiDAR数据                                              | 未对齐 详情                                                                                                    | 航高: [                                                                                                    | 150.00                                                                                                    | € 生成彩                                                                                                    | 绝点云<br>#t本                                                                                                    |
| POS和相机<br>POS状态:<br>LiDAR数据<br>选择                                        | 未对齐 详情                                                                                                    | 航 高: [<br>文件<br>54557 00004                                                                                                    | 150.00                                                                                                    | ● 生成彩                                                                                                    | 後点云<br>大态 *                                                                                                    |
| POS和相机<br>POS状态:<br>LiDAR数据<br>送择<br>了                                   | 未对齐 详情<br>20230421-05<br>20230421-05                                                                                                    | 航 高: [<br>文件<br>54557_00004_<br>54557_00004                                                                                               | 150.00<br>Lidar2200_00<br>Lidar2200_00                                                                       | <ul> <li>         ・・・・・・・・・・・・・・・・・・・・・・・・・・・・・</li></ul>                                                                                                    | <ul> <li>         ・<br/>・<br/>・</li></ul>                                                                                                    |
| POS和相机<br>POS状态:<br>LiDAR数据<br>②<br>②<br>②                               | 未对齐 详情<br>20230421-05<br>20230421-05<br>20230421-05<br>20230421-05                                                                            | 航高: [<br>文件<br>54557_00004_<br>54557_00004_<br>54557_00004_                                                                               | Lidar2200_00<br>Lidar2200_00<br>Lidar2200_00                                                                 | <ul> <li>主 重</li> <li>生 成余</li> <li>01</li> <li>オ</li> <li>02</li> <li>オ</li> </ul>                                                                                                    | 後点云<br>「解算」」<br>「解算」」                                                                                                    |
| POS和相机<br>POS状态:<br>LIDAR数据<br>②<br>②<br>②<br>②                          | 未对齐 详情<br>20230421-05<br>20230421-05<br>20230421-05<br>20230421-05<br>20230421-05                                                             | 航高: [<br>文件<br>54557_00004_<br>54557_00004_<br>54557_00004_<br>54557_00004_                                                               | Lidar2200_00<br>Lidar2200_00<br>Lidar2200_00<br>Lidar2200_00                                                 | <ul> <li>◆ 生成彩</li> <li>01 未</li> <li>02 未</li> <li>03 未</li> <li>04 未</li> </ul>                                                                                                    | 绝点云                                                                                                    |
| POS和相机<br>POS状态:<br>LIDAR数据<br>②<br>②<br>②<br>②                          | 未对齐 详情<br>20230421-05<br>20230421-05<br>20230421-05<br>20230421-05<br>20230421-05<br>20230421-05                                              | 航高: [<br>文件<br>54557_00004_<br>54557_00004_<br>54557_00004_<br>54557_00004_<br>54557_00004_                                               | Lidar2200_00<br>Lidar2200_00<br>Lidar2200_00<br>Lidar2200_00<br>Lidar2200_00<br>Lidar2200_00                 | <ul> <li>● 生成梁</li> <li>01 未</li> <li>02 未</li> <li>03 未</li> <li>04 未</li> <li>05 未</li> </ul>                                                                                                    | 绝点云                                                                                                    |
| POS和相机<br>POS状态:<br>LIDAR数据<br>②<br>②<br>②<br>②<br>②<br>②<br>②           | 未对齐 详情<br>20230421-05<br>20230421-05<br>20230421-05<br>20230421-05<br>20230421-05<br>20230421-05<br>20230421-05                               | 航高: [<br>文件<br>54557_00004_<br>54557_00004_<br>54557_00004_<br>54557_00004_<br>54557_00004_<br>54557_00004_                               | Lidar2200_00<br>Lidar2200_00<br>Lidar2200_00<br>Lidar2200_00<br>Lidar2200_00<br>Lidar2200_00                 | <ul> <li>● 生成梁</li> <li>01 未</li> <li>02 未</li> <li>03 未</li> <li>04 未</li> <li>05 未</li> <li>06 未</li> </ul>                                                                                                    | 绝点云<br>大家算<br>解算<br>解算<br>解算<br>解算                                                                                                    |
| POS和相机<br>POS状态:<br>LiDAR数据<br>②<br>②<br>②<br>②<br>②<br>②<br>②<br>②<br>② | 未对齐 详情<br>20230421-05<br>20230421-05<br>20230421-05<br>20230421-05<br>20230421-05<br>20230421-05<br>20230421-05<br>20230421-05                | 航高: [<br>文件<br>64557_00004_<br>64557_00004_<br>64557_00004_<br>64557_00004_<br>64557_00004_<br>64557_00004_<br>64557_00004_               | Lidar2200_00<br>Lidar2200_00<br>Lidar2200_00<br>Lidar2200_00<br>Lidar2200_00<br>Lidar2200_00<br>Lidar2200_00 | <ul> <li>● 生成第</li> <li>01 未</li> <li>02 未</li> <li>03 未</li> <li>04 未</li> <li>05 未</li> <li>06 未</li> <li>07 未</li> </ul>                                                                                                    | 绝点云<br>大游<br>解算<br>解算<br>解算<br>新<br>解算<br>新<br>新<br>算<br>。<br>新<br>解算                                                                                                    |
| POS和相机<br>POS状态:<br>LiDAR数据<br>②<br>②<br>②<br>②<br>②<br>③<br>③<br>③<br>③ | 未对齐 详情<br>20230421-05<br>20230421-05<br>20230421-05<br>20230421-05<br>20230421-05<br>20230421-05<br>20230421-05<br>20230421-05<br>20230421-05 | 航高:<br>文件<br>54557_00004_<br>54557_00004_<br>54557_00004_<br>54557_00004_<br>54557_00004_<br>54557_00004_<br>54557_00004_<br>54557_00004_ | Lidar2200_00<br>Lidar2200_00<br>Lidar2200_00<br>Lidar2200_00<br>Lidar2200_00<br>Lidar2200_00<br>Lidar2200_00 | ◆ 生成報     ◆     ◆     ◆     ◆     ◆     ◆     ◆     ◆     ◆     ◆     ◆     ◆     ◆     ◆     ◆     ◆     ◆     ◆     ◆     ◆     ◆     ◆     ◆     ◆     ◆     ◆     ◆     ◆     ◆     ◆     ◆     ◆     ◆     ◆     ◆     ◆     ◆     ◆     ◆     ◆     ◆     ◆     ◆     ◆     ◆     ◆     ◆     ◆     ◆     ◆     ◆     ◆     ◆     ◆     ◆     ◆     ◆     ◆     ◆     ◆     ◆     ◆     ◆     ◆     ◆     ◆     ◆     ◆     ◆     ◆     ◆     ◆     ◆     ◆     ◆     ◆     ◆     ◆     ◆     ◆     ◆     ◆     ◆     ◆     ◆     ◆     ◆     ◆     ◆     ◆     ◆     ◆     ◆     ◆     ◆     ◆     ◆     ◆     ◆     ◆     ◆     ◆     ◆     ◆     ◆     ◆     ◆     ◆     ◆     ◆     ◆     ◆     ◆     ◆     ◆     ◆     ◆     ◆     ◆     ◆     ◆     ◆     ◆     ◆     ◆     ◆     ◆     ◆     ◆     ◆     ◆     ◆     ◆     ◆     ◆     ◆     ◆     ◆     ◆     ◆     ◆     ◆     ◆     ◆     ◆     ◆     ◆     ◆     ◆     ◆     ◆     ◆     ◆     ◆     ◆     ◆     ◆     ◆     ◆     ◆     ◆     ◆     ◆     ◆     ◆     ◆     ◆     ◆     ◆     ◆     ◆     ◆     ◆     ◆     ◆     ◆     ◆     ◆     ◆     ◆     ◆     ◆     ◆     ◆     ◆     ◆     ◆     ◆     ◆     ◆     ◆     ◆     ◆     ◆     ◆     ◆     ◆     ◆     ◆     ◆     ◆     ◆     ◆     ◆     ◆     ◆     ◆     ◆     ◆     ◆     ◆     ◆     ◆     ◆     ◆     ◆     ◆     ◆     ◆     ◆     ◆     ◆     ◆     ◆     ◆     ◆     ◆     ◆     ◆     ◆     ◆     ◆     ◆     ◆     ◆     ◆     ◆     ◆     ◆     ◆     ◆     ◆     ◆     ◆     ◆     ◆     ◆     ◆     ◆     ◆     ◆     ◆     ◆     ◆     ◆     ◆     ◆     ◆     ◆     ◆     ◆     ◆     ◆     ◆     ◆     ◆     ◆     ◆     ◆     ◆     ◆     ◆     ◆     ◆     ◆     ◆     ◆     ◆     ◆     ◆     ◆     ◆     ◆     ◆     ◆     ◆     ◆     ◆     ◆     ◆     ◆     ◆     ◆     ◆     ◆     ◆     ◆     ◆     ◆     ◆     ◆     ◆     ◆     ◆     ◆     ◆     ◆     ◆     ◆     ◆     ◆     ◆     ◆     ◆     ◆     ◆     ◆     ◆     ◆     ◆     ◆     ◆     ◆     ◆     ◆     ◆     ◆     ◆     ◆     ◆     ◆     ◆     ◆     ◆     ◆     ◆     ◆     ◆ | を<br>た<br>本<br>算<br>が<br>解<br>算<br>。<br>解<br>算<br>。<br>解<br>算<br>。<br>解<br>算<br>。<br>解<br>算<br>。<br>解<br>算<br>。<br>解<br>算<br>。<br>解<br>算<br>。<br>。<br>解<br>算<br>。<br>。 |

图 点云解算设置

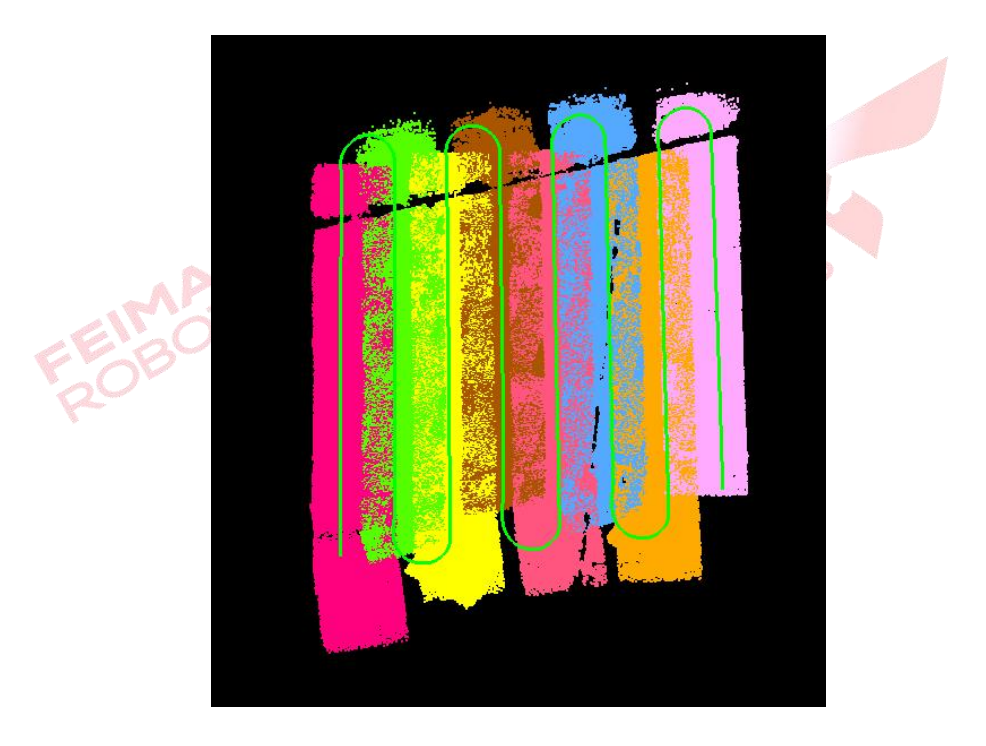

图 解算后的点云成果

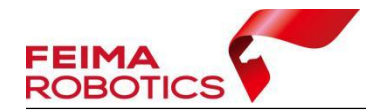

3)点云解算完成以后,如果空中或者航线下方存在一些噪点,可以通过设 置最小以及最大保留来进行限制,在解算时只保留范围内的点云。最小保留距离 根据数据解算情况,在剖面进行量取,从航线量至噪点底部,一般在 30-80 米左 右,注意不能影响正常点云,最大保留距离一般建议最低不小于 1.5 倍航高。设 置完成以后需选择"原始数据解算"重新进行点云解算。

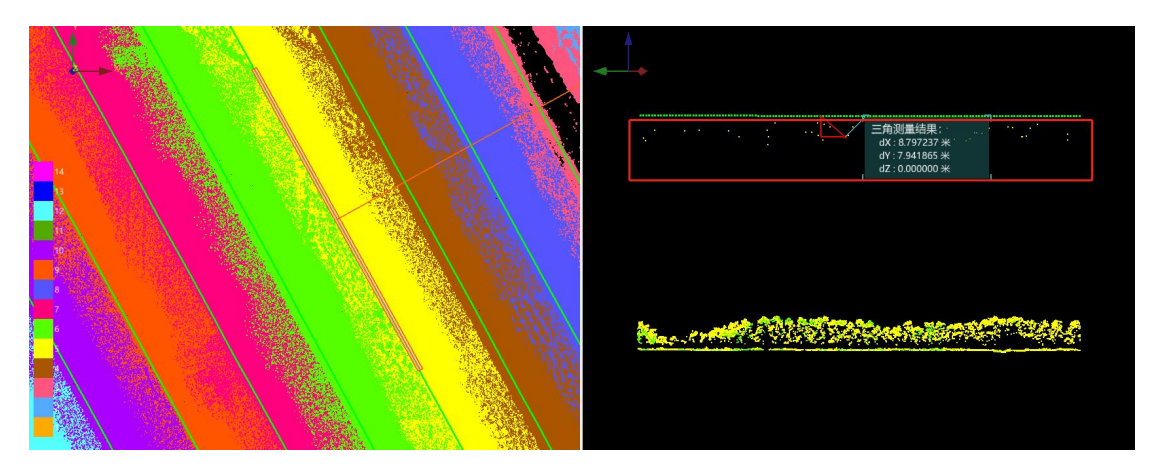

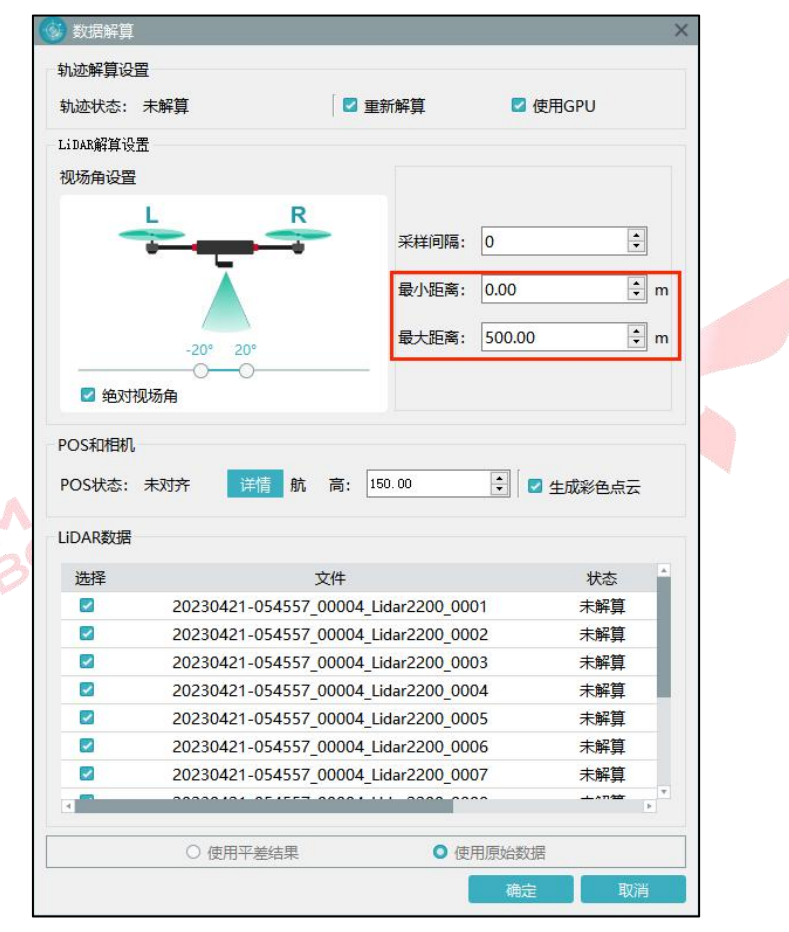

图 保留距离解算设置

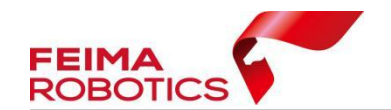

参数注释:

【采样间隔】设定"采样间隔",点云将按照设置的点云抽稀间隔进行取点, 该设置为点云解算过程中的抽稀设置,默认0为不做抽稀,若设置数值,如设置 为5,则意味着点云被抽稀5倍可以减小点云数据量;

【最小距离】该功能为在解算的过程中过滤由于天气产生的空中噪点。起始 位置在轨迹处,若设置为 50 米,则意味着轨迹下方 50 米以内的点云数据不做解 算;

【最大距离】该功能为在解算的过程中过滤由于测区环境产生的地下噪点。 起始位置在轨迹处,若设置为350米,则意味着轨迹下方350米以下的点云数据 不做解算;一般建议不低于1.5倍行高。

#### 3.3 质量检查

点云解算完成后,通过【质量检查】工具生成质量报告图作为参考,并利用 智激光的剖面功能,检查数据质量。具体操作步骤如下。

1)点击【系统工具】-【质量检查】,生成质量报告图,颜色越深误差越大。
 (仅在平整路面及裸露地表处存在参考意义)。

| 💮 Feima | Lidar | •    |       |      |     |      |      |    |
|---------|-------|------|-------|------|-----|------|------|----|
| 文件      | 浏览    | 视图   | 渲染    | 选择   | 测量  | 点云解算 | 系统工具 | 设置 |
|         | 44-   |      |       | L    | **  |      |      |    |
| 数据去噪    | 点云赋色  | 精度检核 | 拾取点输出 | 质量检查 | 电力线 | 裁切   |      |    |
| FP      | OBO   |      |       | FE   | BC  |      |      |    |

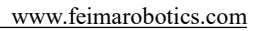

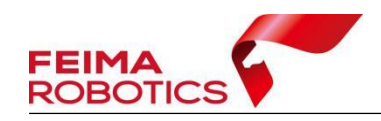

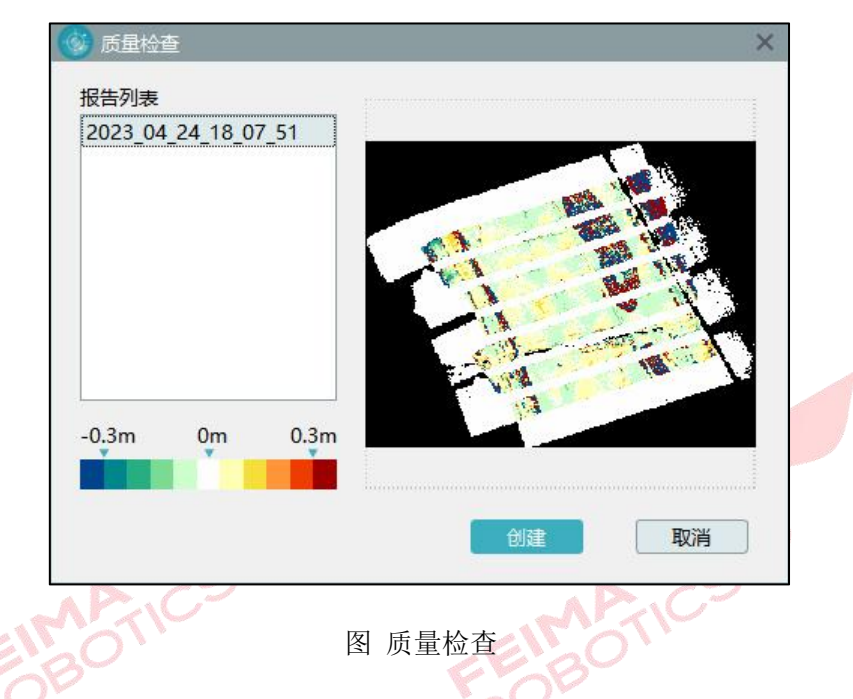

2) 点击【渲染】-【航带】,这时软件会根据航带把点云渲染成不同颜色。

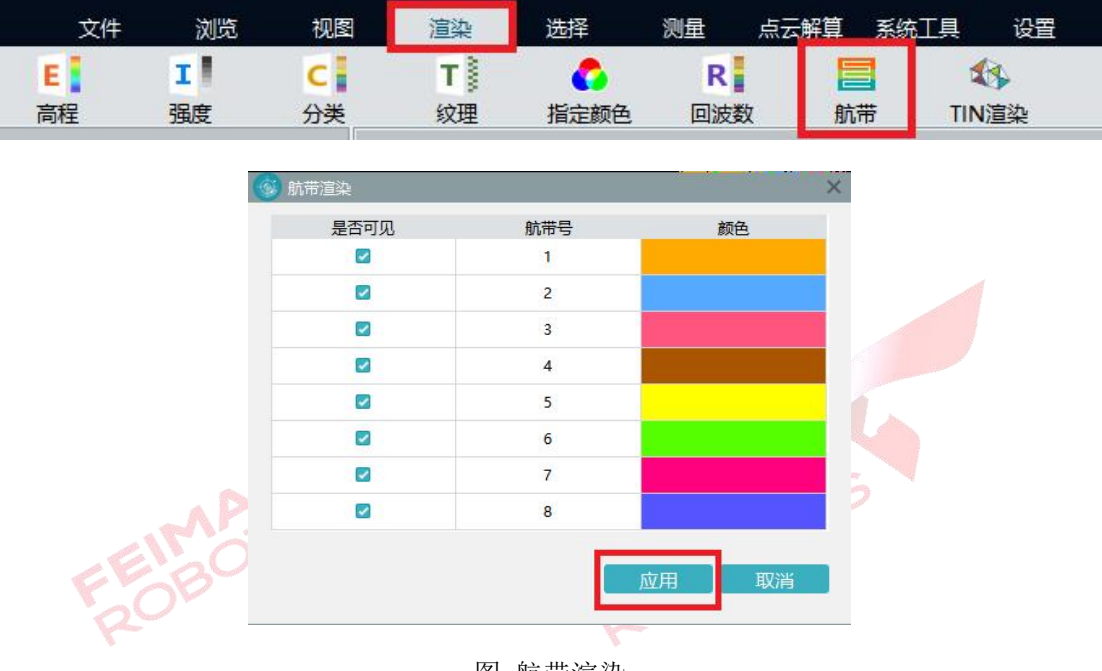

图 航带渲染

3)点击软件界面右上方【剖面】按钮,在主界面两条航带重叠区域和质量 报告图误差较大的区域做剖面,观察剖面视图,是否存在明显的分层情况,下图 为分层和未分层的截图。

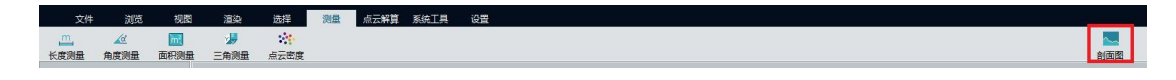

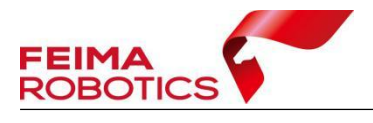

www.feimarobotics.com

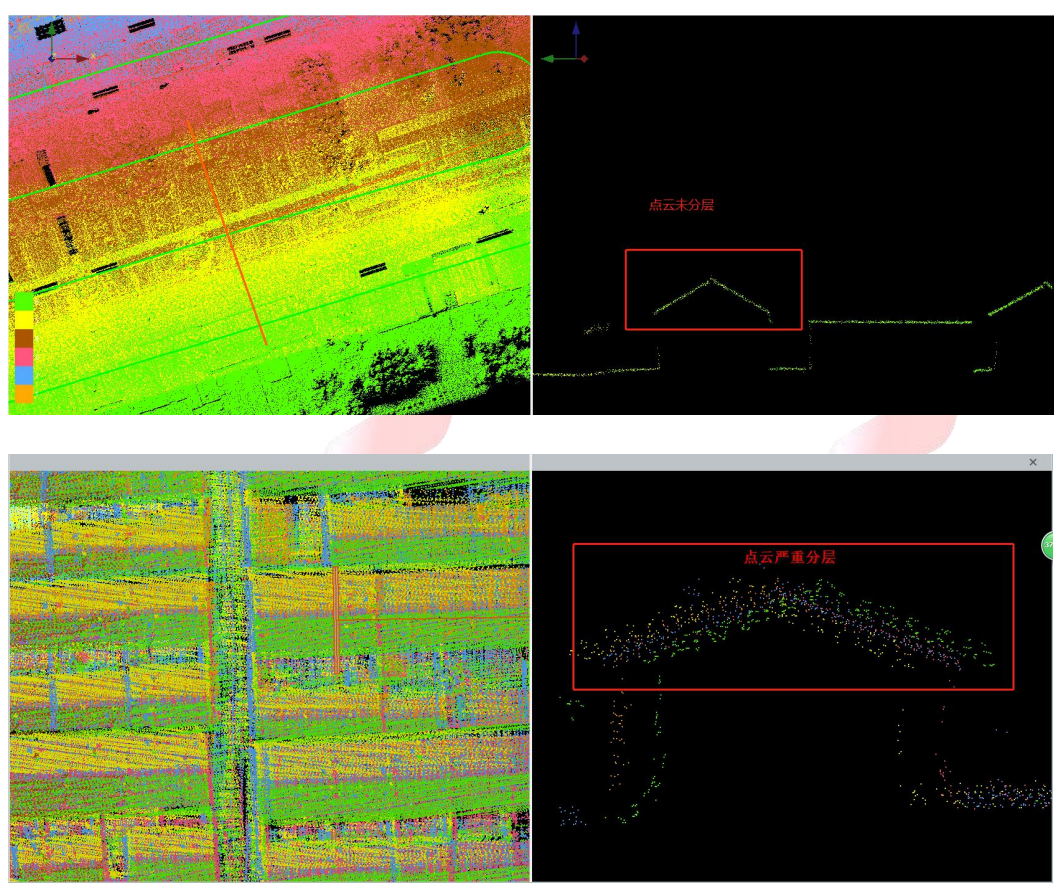

图 判断分层情况

4)如果没有分层情况,跳过航带平差,直接进行去冗余、去噪、点云赋色、 坐标转换等其他可选项操作,如果有分层情况,则可以进行航带平差,改善分层 情况。

## 3.4 航带平差

航带平差可以通过提取特征对, 删除偏差较大的特征对从而消除相邻点云数 据在重叠区域的误差。

注: 点云未分层时候,无需进行特征提取及平差工作。

## 3.4.1 特征提取

1)点击【点云解算】-【特征提取】,按照默认参数,点击【开始】,软件会 自动提取特征点,待底部工具条完成,且信息输出框提示提取特征点数据时,完

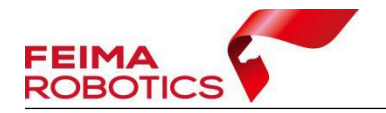

成特征点提取。

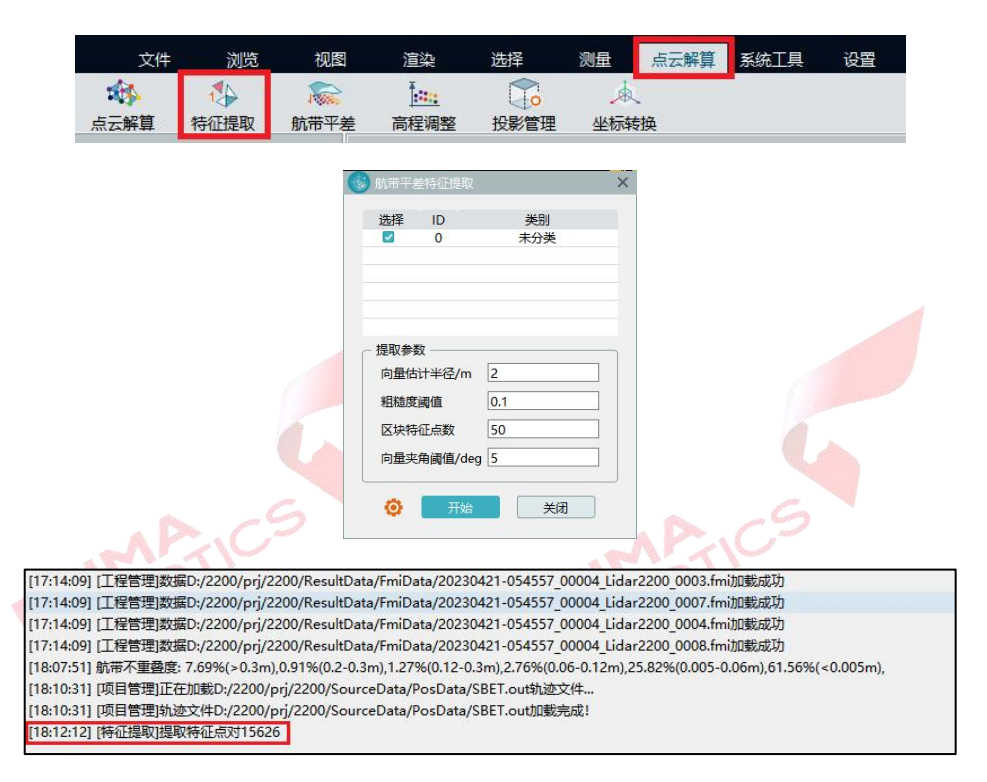

#### 图 特征提取

#### 3.4.2 航带平差

1)完成特征提取,点击【点云解算】-【航带平差】,点击【计算】,对3.4.1 节提取的特征点进行偏差计算;

2) 计算结束后,为保证更好的平差效果,需要对偏差较大的特征对进行删除。按【SHIFT+鼠标左键】选中特征对信息中偏差跳变较大的特征对(一般指相邻偏差值大于 0.1m 的特征对),鼠标右键点击【删除】,**重新计算残差**,若标 准差在 0.1 以内,且无残差过大的点对,即可完成平差计算,若仍有较大偏差的 特征对再次选中删除后计算即可,最后点击【应用】;

| 文件         | 浏览   | 视图    | 渲染   | 选择   | 测量  | 点云解算 | 系统工具 | 设置 |  |
|------------|------|-------|------|------|-----|------|------|----|--|
| <b>165</b> | *    | -1886 |      |      | Å   |      |      |    |  |
| 点云解算       | 特征提取 | 航带平差  | 高程调整 | 投影管理 | 坐标转 | 换    |      |    |  |

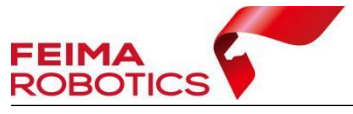

#### www.feimarobotics.com

| 选择参与计算的数据                                                                                                    |                                                                                                    |                                                                |                                                                           | 特征对信                                                            | 息                                                                                                    |                                                                                                    |                                                                                                 |
|----------------------------------------------------------------------------------------------------|----------------------------------------------------------------------------------------------------|----------------------------------------------------------------|---------------------------------------------------------------------------|-----------------------------------------------------------------|----------------------------------------------------------------------------------------------------|----------------------------------------------------------------------------------------------------|-------------------------------------------------------------------------------------------------|
| 对会                                                                                                    | Roll                                                                                                    | Pitch                                                          | Vaw                                                                       | ID                                                              | 对会                                                                                                    | 财务                                                                                                    | 错误                                                                                              |
| 0713lidar2000                                                                                                    | -0.279                                                                                                    | -0.013                                                         | 0.806                                                                     | 1                                                               | 20230 0002                                                                                                    | 20230 0001                                                                                                    | 3 040                                                                                           |
| 20230 0004                                                                                                    | 0.006                                                                                                    | -0.025                                                         | 0.066                                                                     | 2                                                               | 20230 0003                                                                                                    | 20230 0001                                                                                                    | 2 906                                                                                           |
| 20230 0002                                                                                                    | 0.007                                                                                                    | -0.011                                                         | 0.013                                                                     | 3                                                               | 20230 0003                                                                                                    | 20230 0001                                                                                                    | 2 855                                                                                           |
| 20230 0003                                                                                                    | 0.019                                                                                                    | -0.018                                                         | 0.024                                                                     | 4                                                               | 20230 0001                                                                                                    | 20230 0002                                                                                                    | 2 486                                                                                           |
| 20230 0001                                                                                                    | -0.030                                                                                                    | -0.046                                                         | 0.060                                                                     | 5                                                               | 20230 0001                                                                                                    | 20230 0002                                                                                                    | 2 422                                                                                           |
| LO2300001                                                                                                    | -0.050                                                                                                    | -0.040                                                         | 0.000                                                                     | 6                                                               | 20230 0003                                                                                                    | 20230 0002                                                                                                    | 2.422                                                                                           |
|                                                                                                    |                                                                                                    |                                                                |                                                                           | 7                                                               | 20230 0003                                                                                                    | 20230 0001                                                                                                    | 1 922                                                                                           |
|                                                                                                    |                                                                                                    |                                                                |                                                                           | 2                                                               | 20230 0002                                                                                                    | 202300001                                                                                                    | 1.022                                                                                           |
| 航带信息                                                                                                    |                                                                                                    |                                                                |                                                                           | 9                                                               | 20230 0002                                                                                                    | × 删除                                                                                                    | 0.984                                                                                           |
| 对象                                                                                                    |                                                                                                    | 特征数:                                                           | 标准差:                                                                      | 10                                                              | 20230 0003                                                                                                    | 20230 0001                                                                                                    | 0.904                                                                                           |
| r2000 0004r20                                                                                                    | 00 0002                                                                                                    | 1207                                                           | 0.1074                                                                    | 11                                                              | 20230 0003                                                                                                    | 20230 0001                                                                                                    | 0.839                                                                                           |
| r2000 0004r20                                                                                                    | 00 0003                                                                                                    | 2655                                                           | 0.1045                                                                    | 12                                                              | 20230 0003                                                                                                    | 20230 0001                                                                                                    | 0.832                                                                                           |
| r2000 0004r20                                                                                                    | 00 0001                                                                                                    | 89                                                             | 0.1657                                                                    | 13                                                              | 20230 0001                                                                                                    | 20230 0002                                                                                                    | 0.764                                                                                           |
| r2000 0002r20                                                                                                    | 00 0003                                                                                                    | 15327                                                          | 0.0903                                                                    | 14                                                              | 20230 0003                                                                                                    | 20230 0001                                                                                                    | 0.759                                                                                           |
| r2000_0002r20                                                                                                    | 00 0001                                                                                                    | 12430                                                          | 0.1132                                                                    | 14                                                              | 202300003                                                                                                    | 202300001                                                                                                    | 0.754                                                                                           |
| r2000 0003r20                                                                                                    | 00 0001                                                                                                    | 6199                                                           | 0.1214                                                                    | 16                                                              | 202300003                                                                                                    | 202300001                                                                                                    | 0.734                                                                                           |
|                                                                                                    |                                                                                                    |                                                                |                                                                           | 17                                                              | 202300003                                                                                                    | 202300002                                                                                                    | 0.650                                                                                           |
| ##4丁## 27007 #ご住台                                                                                                    | É. 0105-                                                                                                    | M+ (19) (5%).                                                  | 2                                                                         |                                                                 | 20230 0003                                                                                                    | 20230 0001                                                                                                    | 0.050                                                                                           |
| 将于征数: 37907 标冲差                                                                                                    | ≣: 0.105m                                                                                                    | 达代次数:                                                          | 3                                                                         |                                                                 |                                                                                                    | _                                                                                                    |                                                                                                 |
|                                                                                                    |                                                                                                    |                                                                |                                                                           |                                                                 | 1 计算                                                                                                    | 应用                                                                                                    | ¢                                                                                               |
|                                                                                                    |                                                                                                    |                                                                |                                                                           |                                                                 |                                                                                                    |                                                                                                    |                                                                                                 |
|                                                                                                    | a series and a series of the series of the s |                                                                |                                                                           |                                                                 |                                                                                                    |                                                                                                    |                                                                                                 |
| 🎯 航带平差                                                                                                    |                                                                                                    |                                                                |                                                                           |                                                                 |                                                                                                    |                                                                                                    |                                                                                                 |
| 洗择参与计算的数据                                                                                                    |                                                                                                    |                                                                |                                                                           | 特征对信                                                            |                                                                                                    |                                                                                                    |                                                                                                 |
|                                                                                                    |                                                                                                    | <b>0</b> 11                                                    |                                                                           |                                                                 |                                                                                                    |                                                                                                    | Line                                                                                            |
| 対象                                                                                                    | Roll                                                                                                    | Pitch                                                          | Yaw                                                                       | ID                                                              | 以家                                                                                                    | 刈家                                                                                                    | 错误                                                                                              |
| 0/13lidar2000                                                                                                    | -0.279                                                                                                    | -0.013                                                         | 0.806                                                                     | 1                                                               | 202300001                                                                                                    | 202300002                                                                                                    | 0.127                                                                                           |
| 202300004                                                                                                    | 0.007                                                                                                    | -0.025                                                         | 0.061                                                                     | 2                                                               | 202300001                                                                                                    | 202300002                                                                                                    | 0.127                                                                                           |
| 202300002                                                                                                    | 0.007                                                                                                    | -0.011                                                         | 0.014                                                                     | 3                                                               | 202300003                                                                                                    | 202300001                                                                                                    | 0.120                                                                                           |
| 202300003                                                                                                    | 0.021                                                                                                    | -0.018                                                         | 0.018                                                                     | 4                                                               | 202300002                                                                                                    | 202300001                                                                                                    | 0.113                                                                                           |
| 202300001                                                                                                    | -0.032                                                                                                    | -0.049                                                         | 0.076                                                                     | 5                                                               | 202300002                                                                                                    | 202300001                                                                                                    | 0.112                                                                                           |
|                                                                                                    |                                                                                                    |                                                                |                                                                           | 6                                                               | 202300003                                                                                                    | 202300002                                                                                                    | 0.111                                                                                           |
|                                                                                                    |                                                                                                    |                                                                |                                                                           | 7                                                               | 202300002                                                                                                    | 202300001                                                                                                    | 0.111                                                                                           |
| 航带信息                                                                                                    |                                                                                                    |                                                                |                                                                           | 8                                                               | 202300002                                                                                                    | 202300001                                                                                                    | 0.111                                                                                           |
|                                                                                                    |                                                                                                    |                                                                | 1-10-14                                                                   | 9                                                               | 202300004                                                                                                    | 202300001                                                                                                    | 0.111                                                                                           |
| 刈家                                                                                                    |                                                                                                    | 特征 叙:                                                          | 你/住差:                                                                     | 10                                                              | 202300002                                                                                                    | 202300001                                                                                                    | 0.110                                                                                           |
| r2000_0004r20                                                                                                    | 000_0002                                                                                                    | 1207                                                           | 0.0579                                                                    | 11                                                              | 202300001                                                                                                    | 202300002                                                                                                    | 0.110                                                                                           |
| r2000_0004r20                                                                                                    | 000_0003                                                                                                    | 2655                                                           | 0.0567                                                                    | 12                                                              | 202300001                                                                                                    | 202300002                                                                                                    | 0.110                                                                                           |
| r2000_0004r20                                                                                                    | 000_0001                                                                                                    | 89                                                             | 0.0653                                                                    | 13                                                              | 202300001                                                                                                    | 202300003                                                                                                    | 0.110                                                                                           |
| r2000_0002r20                                                                                                    | 000_0003                                                                                                    | 15327                                                          | 0.0540                                                                    | 14                                                              | 202300001                                                                                                    | 202300002                                                                                                    | 0.110                                                                                           |
| r2000_0002r20                                                                                                    | 000_0001                                                                                                    | 12430                                                          | 0.0567                                                                    | 15                                                              | 202300002                                                                                                    | 202300001                                                                                                    | 0.109                                                                                           |
| r2000_0003r20                                                                                                    | 000_0001                                                                                                    | 6199                                                           | 0.0561                                                                    | 16                                                              | 202300003                                                                                                    | 202300001                                                                                                    | 0.109                                                                                           |
|                                                                                                    |                                                                                                    |                                                                |                                                                           | 17                                                              | 20230 0003                                                                                                    | 20230 0002                                                                                                    | 0.109                                                                                           |
| 特征数: 27468 标准                                                                                                    | 差: 0.055n                                                                                                    | n 迭代次数:                                                        | 2                                                                         |                                                                 |                                                                                                    |                                                                                                    |                                                                                                 |
|                                                                                                    |                                                                                                    |                                                                |                                                                           |                                                                 | 2                                                                                                    | dia m                                                                                                    |                                                                                                 |
|                                                                                                    |                                                                                                    |                                                                |                                                                           |                                                                 | <u>о и</u> #                                                                                                    | <u>ш</u> л                                                                                                    | 7                                                                                               |
|                                                                                                    |                                                                                                    |                                                                |                                                                           |                                                                 |                                                                                                    |                                                                                                    |                                                                                                 |
| ▲ ##亚辛                                                                                                    |                                                                                                    |                                                                |                                                                           |                                                                 |                                                                                                    |                                                                                                    |                                                                                                 |
|                                                                                                    |                                                                                                    |                                                                |                                                                           |                                                                 |                                                                                                    |                                                                                                    |                                                                                                 |
| 选择参与计算的数据                                                                                                    |                                                                                                    |                                                                |                                                                           | 特征对信                                                            | 息                                                                                                    |                                                                                                    |                                                                                                 |
| 对象                                                                                                    | Roll                                                                                                    | Pitch                                                          | Yaw                                                                       | ID                                                              | 对象                                                                                                    | 对象                                                                                                    | 错误                                                                                              |
|                                                                                                    | -0.279                                                                                                    | -0.013                                                         | 0.806                                                                     | 1                                                               | 20230 0001                                                                                                    | 20230 0002                                                                                                    | 0,127                                                                                           |
| 0713lidar2000                                                                                                    | 0.007                                                                                                    | -0.025                                                         | 0.061                                                                     | 2                                                               | 20230 0001                                                                                                    | 20230. 0002                                                                                                    | 0.127                                                                                           |
| 0713lidar2000                                                                                                    | 0.007                                                                                                    | -0.011                                                         | 0.014                                                                     | 3                                                               | 20230 0003                                                                                                    | 20230 0001                                                                                                    | 0.120                                                                                           |
| 0713lidar2000 202300004 202300002                                                                                                    |                                                                                                    | -0.019                                                         | 0.019                                                                     | 1                                                               | 20230 0003                                                                                                    | 20230 0001                                                                                                    | 0112                                                                                            |
| 0713lidar2000<br>202300004<br>202300002<br>202300003                                                                                                    | 0.007                                                                                                    |                                                                | 0.010                                                                     | -                                                               | 202300002                                                                                                    | 20230 0001                                                                                                    | 0113                                                                                            |
| 0713lidar2000<br>202300004<br>202300002<br>202300003<br>202300001                                                                                                    | 0.021                                                                                                    | -0.040                                                         | 0.076                                                                     | 5                                                               | 20230 0002                                                                                                    |                                                                                                    | 0.112                                                                                           |
| 0713lidar2000<br>202300004<br>202300002<br>202300003<br>202300001                                                                                                    | 0.021                                                                                                    | -0.049                                                         | 0.076                                                                     | 5                                                               | 202300002                                                                                                    | 20230 0003                                                                                                    |                                                                                                 |
| 0713lidar2000<br>202300004<br>202300002<br>202300003<br>202300001                                                                                                    | 0.021                                                                                                    | -0.049                                                         | 0.076                                                                     | 5<br>6<br>7                                                     | 202300002<br>202300003                                                                                                    | 202300002                                                                                                    | 0.111                                                                                           |
| 0713lidar2000<br>202300004<br>202300002<br>202300003<br>202300001                                                                                                    | 0.021                                                                                                    | -0.049                                                         | 0.076                                                                     | 5<br>6<br>7                                                     | 202300002<br>202300003<br>202300002<br>202300002                                                                                            | 202300002<br>202300001<br>202300001                                                                                            | 0.111                                                                                           |
| 0713lidar2000<br>202300004<br>202300002<br>202300003<br>202300001<br>航带信息                                                                                            | 0.021                                                                                                    | -0.049                                                         | 0.076                                                                     | 5<br>6<br>7<br>8                                                | 202300002<br>202300003<br>202300002<br>202300002                                                                                            | 202300001<br>202300002<br>202300001<br>202300001                                                                               | 0.111                                                                                           |
| 0713lidar2000<br>202300004<br>202300002<br>202300003<br>202300001<br>航帯信息.                                                                                           | 0.021                                                                                                    | -0.049<br>-tt:(T*br.                                           | 0.076                                                                     | 5<br>6<br>7<br>8<br>9                                           | 202300002<br>202300003<br>202300002<br>202300002<br>202300004                                                                               | 202300002<br>202300001<br>202300001<br>202300001<br>202300001                                                                  | 0.111 0.111 0.111                                                                               |
| 0713lidar2000<br>202300004<br>202300002<br>202300003<br>202300001<br>前帯信息<br>対象<br>r2000.0004 - 200                                                                  | 0.021                                                                                                    | -0.049<br>特征数:                                                 | 0.076<br>标准差:                                                             | 5<br>6<br>7<br>8<br>9<br>10                                     | 202300002<br>202300003<br>202300002<br>202300002<br>202300004<br>202300002                                                                  | 202300002<br>202300002<br>202300001<br>202300001<br>202300001                                                                  | 0.111<br>0.111<br>0.111<br>0.111                                                                |
| 0713lidar2000<br>202300004<br>202300002<br>202300003<br>202300001<br>航带信息<br>对象<br>r2000_0004r20                                                                     | 0.021<br>-0.032                                                                                                    | -0.049<br>特征数:<br>1207                                         | 0.076<br>标准差:<br>0.0579                                                   | 5<br>6<br>7<br>8<br>9<br>10<br>11                               | 202300002<br>202300003<br>202300002<br>202300002<br>202300004<br>202300002<br>202300001                                                     | 202300002<br>202300001<br>202300001<br>202300001<br>202300001<br>202300001<br>202300002                                        | 0.111<br>0.111<br>0.111<br>0.111<br>0.110<br>0.110                                              |
| 0713lidar2000<br>202300004<br>202300002<br>202300003<br>202300001<br>航带信息<br>加索<br>r2000_0004r20<br>r2000_0004r20                                                    | 0.021<br>-0.032                                                                                                    | -0.049<br>+行征数:<br>1207<br>2655                                | 0.076<br>标准差:<br>0.0579<br>0.0567                                         | 5<br>6<br>7<br>8<br>9<br>10<br>11<br>12                         | 202300002<br>202300003<br>202300002<br>202300002<br>202300004<br>202300001<br>202300001                                                     | 202300002<br>202300001<br>202300001<br>202300001<br>202300001<br>202300002<br>202300002                                        | 0.111<br>0.111<br>0.111<br>0.111<br>0.110<br>0.110<br>0.110                                     |
| 0713lidar2000<br>2 202300004<br>2 202300003<br>2 202300003<br>2 202300001<br>航带信息<br>水2000_0004r20<br>r2000_0004r20<br>r2000_0004r20                                 | 0.001<br>-0.032<br>100_0002<br>100_0003<br>100_0001                                                                                                    | -0.049<br>+行征数:<br>1207<br>2655<br>89                          | 0.076<br>标准差:<br>0.0579<br>0.0567<br>0.0653                               | 5<br>6<br>7<br>8<br>9<br>10<br>11<br>12<br>13                   | 202300002<br>202300003<br>202300002<br>202300002<br>202300004<br>202300002<br>202300001<br>202300001<br>202300001                           | 202300002<br>202300002<br>202300001<br>202300001<br>202300001<br>202300002<br>202300002<br>202300003                           | 0.111<br>0.111<br>0.111<br>0.110<br>0.110<br>0.110<br>0.110                                     |
| 0713lidar2000<br>202300004<br>202300002<br>202300003<br>202300001<br>節带信息<br>加子2000_0004r20<br>r2000_0004r20<br>r2000_0004r20<br>r2000_0004r20                       | 0.007<br>0.021<br>-0.032<br>100_0002<br>100_0003<br>100_0001<br>100_0003                                                                                                    | -0.049<br>+行征数:<br>1207<br>2655<br>89<br>15327                 | 0.076<br>标准差:<br>0.0579<br>0.0567<br>0.0653<br>0.0540                     | 5<br>6<br>7<br>8<br>9<br>10<br>11<br>12<br>13<br>14             | 202300002<br>202300003<br>202300002<br>202300002<br>202300004<br>202300004<br>202300001<br>202300001<br>202300001                           | 202300002<br>202300002<br>202300001<br>202300001<br>202300001<br>202300002<br>202300002<br>202300003<br>202300003              | 0.111<br>0.111<br>0.111<br>0.111<br>0.110<br>0.110<br>0.110<br>0.110                            |
| 0713lidar2000<br>202300004<br>202300002<br>202300003<br>202300001<br>前带信息<br>水象<br>r2000_0004r20<br>r2000_0004r20<br>r2000_0004r20<br>r2000_0004r20                  | 0.001<br>-0.032<br>00_0002<br>00_0003<br>00_0001<br>00_0003<br>00_0001                                                                                                    | -0.049<br>特征数:<br>1207<br>2655<br>89<br>15327<br>12430         | 0.076<br>标准差:<br>0.0579<br>0.0567<br>0.0653<br>0.0540<br>0.0567           | 5<br>6<br>7<br>8<br>9<br>10<br>11<br>12<br>13<br>14<br>15       | 202300002<br>202300003<br>202300002<br>202300002<br>202300004<br>202300001<br>202300001<br>202300001<br>202300001<br>202300001              | 202300001<br>202300001<br>202300001<br>202300001<br>202300001<br>202300001<br>202300002<br>202300002<br>202300002<br>202300001 | 0.111<br>0.111<br>0.111<br>0.110<br>0.110<br>0.110<br>0.110<br>0.110<br>0.110                   |
| 0713lidar2000<br>202300004<br>202300002<br>202300003<br>202300001<br>前帯信息<br>水象<br>r2000_0004r20<br>r2000_0004r20<br>r2000_0002r20<br>r2000_0002r20<br>r2000_0002r20 | 0.001<br>0.021<br>-0.032<br>00_0002<br>00_0003<br>00_0001<br>00_0001<br>00_0001                                                                                                    | -0.049<br>特征数:<br>1207<br>2655<br>89<br>15327<br>12430<br>6199 | 0.076<br>标准差:<br>0.0579<br>0.0567<br>0.0653<br>0.0540<br>0.0567<br>0.0561 | 5<br>6<br>7<br>8<br>9<br>10<br>11<br>12<br>13<br>14<br>15<br>16 | 202300002<br>202300003<br>202300002<br>202300002<br>202300004<br>202300001<br>202300001<br>202300001<br>202300001<br>202300002<br>202300002 | 202300002<br>202300001<br>202300001<br>202300001<br>202300001<br>202300002<br>202300002<br>202300003<br>202300001<br>202300001 | 0.111<br>0.111<br>0.111<br>0.110<br>0.110<br>0.110<br>0.110<br>0.110<br>0.110<br>0.109<br>0.109 |

图 航带平差

#### 3) 软件提示是否重新解算点云,点击【是】,再点击【开始】,即可按照航

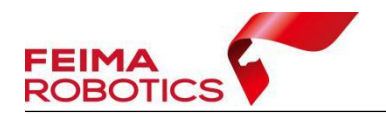

带平差结果优化点云,消除点云分层,重新进行点云的解算。航带平差后可重复 3.3 节操作进行质量检查。

| ◆ 数据解算<br>轨迹解算设计<br>轨迹状态:<br>LiDaf解算设计<br>视场角设置 |                   | <b>是</b><br>- 重新解算<br>采样间隔:               | 否                   | ×   |
|-------------------------------------------------|-------------------|-------------------------------------------|---------------------|-----|
| ◆ 数据解算<br>轨迹解算设计<br>轨迹状态:<br>上iDAR解算设计<br>视场角设置 |                   | <ul> <li>□ 重新解算</li> <li>采样间隔:</li> </ul> | □ 使用GPU             | ×   |
| 轨迹解算设置<br>轨迹状态:<br>LiDAR解算设置<br>视场角设置           |                   | 重新解算<br>采样间隔:                             | □ 使用GPU             |     |
| 轨迹状态:<br>LiDat解算设计<br>视场角设置                     |                   | □ 重新解算<br>采样间隔:                           | □ 使用GPU             |     |
| LiDAK解算设<br>视场角设置                               |                   | 采样间隔:                                     |                     |     |
| · 一一一一一一一一一一一一一一一一一一一一一一一一一一一一一一一一一一一一          |                   | 采样间隔:                                     |                     |     |
| EIM                                             | L R               | 采样间隔:                                     | 0                   |     |
| EIBC                                            |                   | 采样间隔:                                     | 0                   |     |
| BB                                              |                   |                                           | U                   | ÷   |
|                                                 |                   | 日小町本                                      | 0.00                |     |
|                                                 |                   | 取小吧离:                                     | 0.00                | T m |
|                                                 | -20° 20°          | 最大距离:                                     | 500.00              | ÷ m |
|                                                 | 0-0               |                                           |                     |     |
| ☑ 疤灯也                                           | 动用                |                                           |                     |     |
| POS和相机                                          |                   |                                           |                     |     |
| POS状态:                                          | 已对齐 详情 航          | 高: 150.00                                 | 🗧 🖬 生成彩色            | 点云  |
| LiDAR数据                                         |                   |                                           |                     |     |
| 洗择                                              | Ť.                | 作                                         | 状                   | 5 · |
|                                                 | 20230421-054557_0 | 0004_Lidar2200_000                        | 01 已解               | 算   |
|                                                 | 20230421-054557_0 | 0004_Lidar2200_000                        | 02 已解               | 算   |
|                                                 | 20230421-054557_0 | 0004_Lidar2200_00                         | 03 已解               | 算   |
|                                                 | 20230421-054557_0 | 0004_Lidar2200_000                        | )4 已解               | 算   |
|                                                 | 20230421-054557_0 | 0004_Lidar2200_000                        | 5 已解<br>06 已解       |     |
|                                                 | 20230421-054557_0 | 0004_Lidar2200_000                        | )7 已解               | 算   |
|                                                 |                   |                                           |                     | T P |
|                                                 | ○ 使用平差结果          | 〇 便)                                      | 用原始 <mark>数据</mark> |     |
|                                                 |                   | l                                         | 确定                  | 取消  |
| APAC                                            |                   |                                           | AC                  | 0   |

4) 若想要对平差后的数据再次进行平差优化,需要基于此时的点云数据重 新进行特征提取,再重复步骤1)及步骤2)。

## 3.5 去冗余

为了去除数据冗余,减少数据量,剔除点云航带边缘误差较大的数据,可以进行去冗余操作,此为可选项操作。

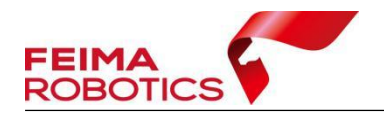

点击【系统工具】-【冗余剔除】,格网大小默认 0.5 米,勾选【完全裁切】 则严格按照航带重叠区域的中线进行裁切,如不勾选则按照中线裁切后进行漏洞 补充,一般采用默认裁切即可。

| 文件 浏览                                                       | 5 <u>视</u> 图 | 渲染                                    | 选择             | 测量                                    | 点云解算 系                        | 统工具 设置 |
|-------------------------------------------------------------|--------------|---------------------------------------|----------------|---------------------------------------|-------------------------------|--------|
| ☆  ひまた  ひまた  ひまた  ひまた  いまた  いまた  いまた  いまた  いまた  いまた  いまた  い | - 冗余剔除       | · · · · · · · · · · · · · · · · · · · | 自己<br>精度检核     | ・ ・ ・ ・ ・ ・ ・ ・ ・ ・ ・ ・ ・ ・ ・ ・ ・ ・ ・ | 「<br>「」<br>」<br>「」<br>「」<br>」 | 电力线裁切  |
|                                                             |              |                                       |                |                                       |                               |        |
|                                                             | ③ 去冗余        |                                       |                |                                       | ×                             |        |
|                                                             | LiDAR数据      | 轨迹数据                                  |                |                                       |                               |        |
|                                                             | 应用           |                                       | 文件名称           |                                       |                               |        |
|                                                             |              | 20230421                              | -054557_00004_ | Lidar2200_0001                        |                               |        |
|                                                             |              | 20230421                              | -054557_00004_ | Lidar2200_0002                        | 9                             |        |
|                                                             |              | 20230421                              | -054557_00004_ | Lidar2200_0003                        |                               |        |
| CE B                                                        |              | 20230421                              | -054557_00004_ | Lidar2200_0004                        |                               |        |
| 201                                                         |              | 20230421                              | -054557_00004_ | Lidar2200_0005                        |                               |        |
|                                                             |              | 20230421                              | -054557_00004_ | Lidar2200_0006                        |                               |        |
|                                                             |              | 20230421                              | -054557_00004_ | Lidar2200_0007                        |                               |        |
|                                                             | 网格大小:        | 0.5                                   | € *            |                                       |                               |        |
|                                                             | 输出路径:        | D:/2200/prj/220                       | 00/Export      |                                       | <b>1</b>                      |        |
|                                                             |              |                                       | 确              | 定 [ ]                                 | 収消                            |        |

图 去冗余

#### 3.6 去噪

噪声点主要包括明显低于地面的点(极低点)或点群、明显高于地物的点(极高点)或点群,以及其他一定空间范围内分布异常的点或点群。

为了减少噪声点对后期数据处理的影响,可以利用自动算法或者人工编辑方 法将噪声点从点云中滤除,对于极低点或点群、极高点或点群,可在大范围内进 行集中滤除,对于其他分布异常的点或点群,在噪声点滤除的时候应重点与植被 点进行区分,去噪为可选项操作。

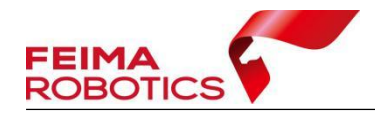

www.feimarobotics.com

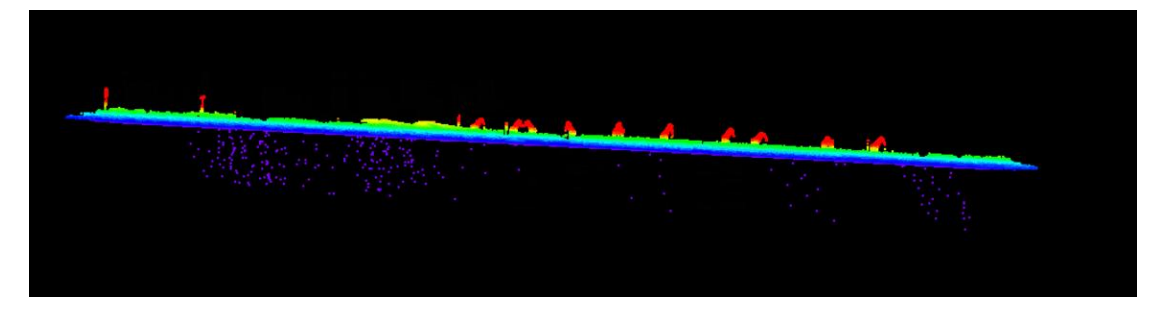

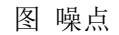

点击【智激光】-【系统工具】-【数据去噪】,若噪点较为离散,且距离原始地面点云较远,可使用默认参数(1080)进行去噪;若噪点离散程度较低,且距离原始地面点云较近,可以适当降低标准差倍数,例如(1012)进行噪点去除。

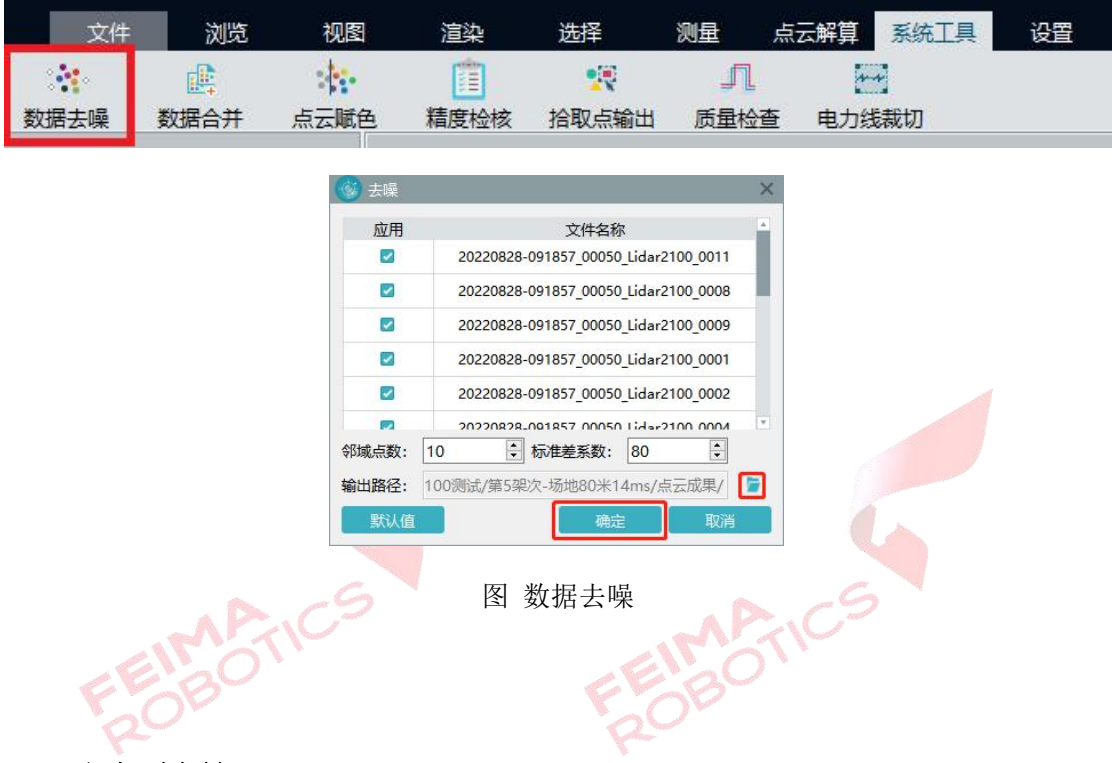

#### 3.7 坐标转换

坐标转换可以将点云从默认的坐标系转换到需要的成果坐标系,坐标转换是 可选项操作,涉及投影管理和坐标转换两个主要的步骤,下面分别以标准坐标系 以及独立坐标系输出为例进行介绍,高程系转换隐含在参数计算里,此处不做说 明。

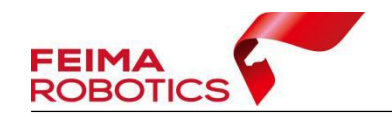

#### 3.7.1 标准坐标系输出

以 WGS84/UTM zone 48N 坐标系统的点云按照 CGCS2000 坐标系统,高斯 三度带投影,中央子午线 108°输出为例,介绍详细步骤如下:

1) 点击【点云解算】-【投影管理】图标进入投影管理对话框,如下图所示:

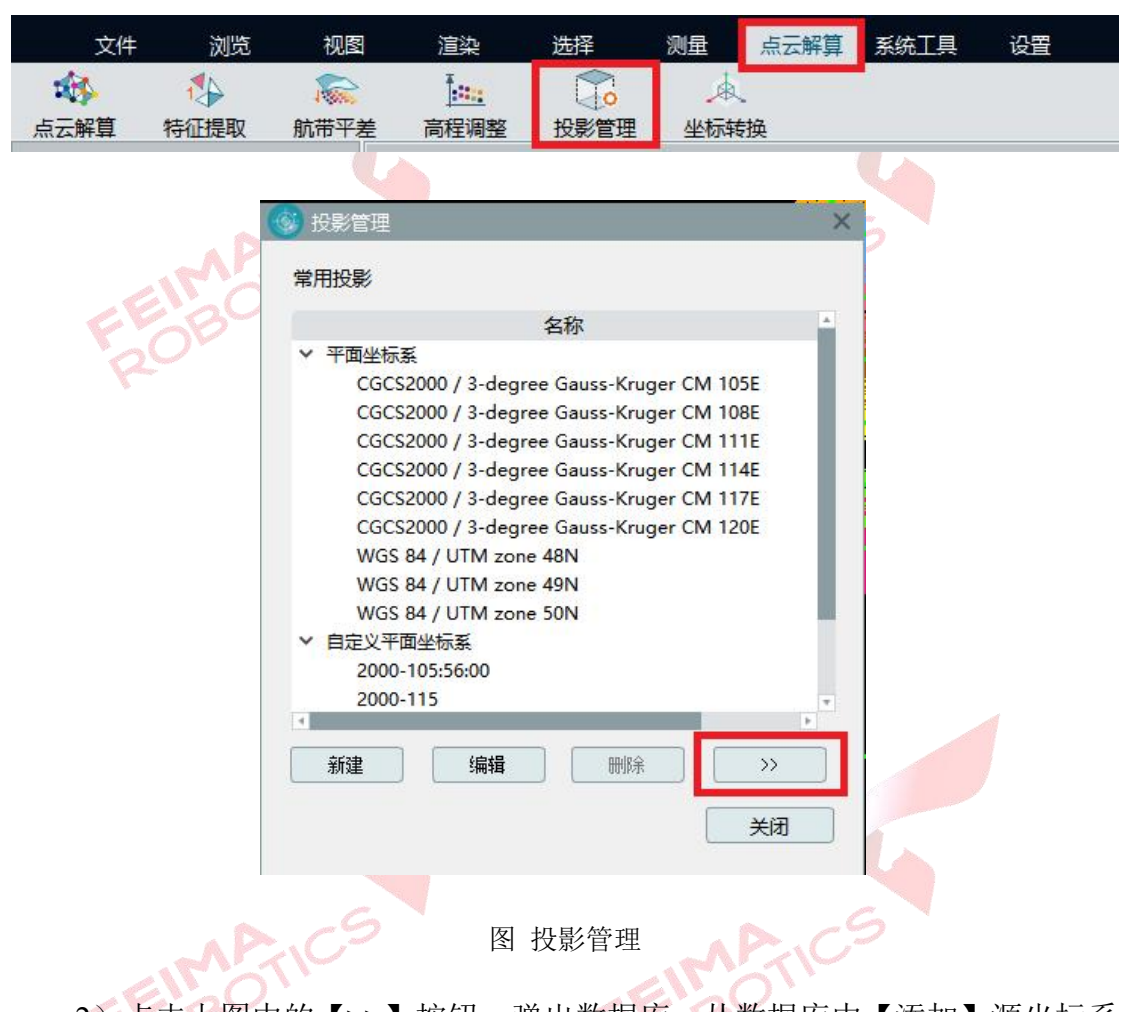

 点击上图中的【>>>】按钮,弹出数据库,从数据库中【添加】源坐标系 (WGS84 UTM Zone 48N)与目标坐标系(CGCS2000/3-degree-Gauss-Kruger CM 108E)到常用投影中。

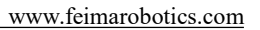

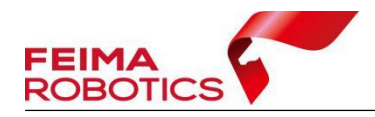

| 用投影                                                                                                    | 数据库                                                                                                    |
|----------------------------------------------------------------------------------------------------|----------------------------------------------------------------------------------------------------|
| 名称<br>平面坐伝系<br>CGCS2000 / 3-degree Gauss-Kruger CM 105E<br>CGCS2000 / 3-degree Gauss-Kruger CM 108E<br>CGCS2000 / 3-degree Gauss-Kruger CM 111E<br>CGCS2000 / 3-degree Gauss-Kruger CM 112E<br>CGCS2000 / 3-degree Gauss-Kruger CM 112E<br>CGCS2000 / 3-degree Gauss-Kruger CM 112E<br>CGCS2000 / 3-degree Gauss-Kruger CM 120E<br>WGS 84 / UTM zone 48N<br>WGS 84 / UTM zone 49N<br>WGS 84 / UTM zone 50N<br>目定义平面坐伝系<br>2000-105:56:00 | ■ <u>名称</u><br>* 平面坐玩差     * Transverse Mercator     Xian 1980 / 3-degree Gauss-Kruger CM 108E     Beijing 1954 / 3-degree Gauss-Kruger CM 108E     Pulkovo 1942 / 3-degree Gauss-Kruger CM 108E     Pulkovo 1995 / 3-degree Gauss-Kruger CM 108E     CGC\$2000 / 3-degree Gauss-Kruger CM 108E     New Beijing / 3-degree Gauss-Kruger CM 108E |
| 2000-115<br>新雄 编辑 删除 <<<                                                                                                    | <ul> <li>         び波器 [108]         <ul> <li></li></ul></li></ul>                                                                                                    |

3)点击菜单栏【点云解算】-【坐标转换】,弹出坐标转换对话框,单击【新
 建】进行测区的坐标转换参数配置,然后单击【确定】,完成转换参数配置,如
 下图所示:

|                                                 | 文件                                           | + 浏览                                                                                                    | 视图                                                                                               | 渲染                    | 选择                                               | 测量                                                  | 点云解算                             | 系统工具                                   | 设置       |
|-------------------------------------------------|----------------------------------------------|----------------------------------------------------------------------------------------------------|--------------------------------------------------------------------------------------------------|-----------------------|--------------------------------------------------|-----------------------------------------------------|----------------------------------|----------------------------------------|----------|
| 点云                                              | 解算                                           | 特征提取                                                                                                    | いた<br>航帯平差                                                                                       | 高程调整                  | 日本                                               | 理坐核                                                 | ▲<br>減接                          |                                        |          |
| 44                                              | 玩系统科                                         | 换                                                                                                    |                                                                                                  | ×                     | <b>③</b> 参数配                                     | 置                                                   |                                  |                                        | ×        |
| LiDA<br>选择                                      | R数据<br>20230                                 | 轨迹数据<br>文件<br>421-054557 000                                                                             | 宇名称<br>104 Lidar2200 000                                                                         | 3                     | 名称: Ne<br>类型: 投                                  | ew Config<br>影变换                                    |                                  |                                        | •        |
|                                                 | 20230<br>20230<br>20230<br>20230<br>20230    | 421-054557_000<br>421-054557_000<br>421-054557_000<br>421-054557_000<br>421-054557_000<br>421-054557_000 | 04_Lidar2200_000<br>04_Lidar2200_000<br>04_Lidar2200_000<br>04_Lidar2200_000<br>04_Lidar2200_000 | 1<br>5<br>4<br>7<br>2 | <ul><li>一投影变的</li><li>○ 源射</li><li>目标投</li></ul> | 转数<br>CGCS2<br>影: CGCS2                             | 000 / 3-degree<br>000 / 3-degree | Gauss-Kruger CM<br>Gauss-Kruger CM     | I 117E 💌 |
| 转换                                              | 20220<br>配置                                  | 431 DE 4EE7 000                                                                                          | 04 Lider2200 000                                                                                 | e 🛄                   | 调整                                               | 范围: 调整XYZ                                           | Z                                |                                        | <b>T</b> |
| ID<br>1<br>2<br>3<br>4<br>5<br>6<br>7<br>7<br>新 | YANZh<br>New C<br>湘潭<br>江苏<br>8yuan<br>New C | 名称<br>HAO<br>config                                                                                      | 转换类<br>投影变换<br>投影变换<br>投影变换<br>投影变换<br>投影变换<br>也影变换                                              | 型<br>                 | ☑ 使用<br>Sx= [0<br>Sy= [0<br>Sz= [0<br>K= [0]     | 月布尔沙七参数<br>0.00000<br>0.00000<br>0.00000<br>0.00000 | m R                              | x= 0.00000<br>y= 0.00000<br>z= 0.00000 | · ·      |
| 输出路                                             | 径 D:/2                                       | 200/prj/2200/Expor                                                                                       | t<br>Hija                                                                                        | ····<br>关闭            |                                                  | 744-44                                              |                                  | HIT:24                                 |          |

图 坐标转换设置

注:如果转换过程需要七参数或者四参数可以在【转换类型】中选择【投影 变换】或【四参数+高程拟合】填入参数,或导入在【智理图】中计算好的\*.config

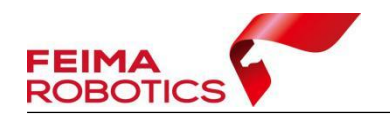

参数文件。

4)然后双击【选择】全选转换数据,选择上步新建的转换配置,然后单击【转换】完成坐标系统转换。

| LiD | AR数据   | 轨迹数据      |           |            |                     |    |
|-----|--------|-----------|-----------|------------|---------------------|----|
| 洗择  |        |           | 文件名利      | R          |                     | ÷  |
|     | 20230  | 421-0545  | 57_00004_ | Lidar2200_ | 0003                |    |
|     | 20230  | 421-0545  | 57_00004_ | Lidar2200  | 0001                |    |
|     | 20230  | 421-0545  | 57_00004_ | Lidar2200  | 0005                |    |
|     | 20230  | 421-0545  | 57_00004_ | Lidar2200  | 0004                |    |
|     | 20230  | 421-0545  | 57_00004_ | Lidar2200  | 0007                | _  |
|     | 20230  | 421-0545  | 57_00004_ | Lidar2200  | 0002                |    |
|     | 20220  | 101 05151 | 7 00004   | 1:42200    | 0005                | Ŷ  |
| 转换  | 配置     |           |           |            |                     |    |
| ID  | INEW C | oning 名称  |           | 转          | 换类型<br><sup>映</sup> |    |
| 39  | New C  | onfig     |           | 投影变        | 换                   |    |
| 40  | New C  | onfig     |           | 投影变        | 换                   |    |
| 41  | New C  | onfig     |           | 投影变        | 换                   |    |
| 42  | New C  | onfig     |           | 投影变        | 换                   |    |
| 43  | New C  | onfig     |           | 投影变        | 换                   |    |
| 44  | New C  | onfig     |           | 投影变        | 换                   |    |
| 新   | 建      | 编辑        |           | 删除         | ŕ                   | 见图 |

图 坐标转换

5)如果需要进行 SBET 轨迹转换,点击【轨迹数据】,选择需要转换的轨迹 和转换配置,单击【转换】完成 SBET 轨迹转换。

|     | SBET                                                                                                    | 文件名称 |      |
|-----|----------------------------------------------------------------------------------------------------|------|------|
| BOT |                                                                                                    |      |      |
| 转换  | 配置                                                                                                    |      | 1    |
| ID  | A称                                                                                                    | 转换类型 |      |
| 39  | New Config                                                                                                    | 投影变换 | -    |
| 40  | New Config                                                                                                    | 投影变换 |      |
| 41  | New Config                                                                                                    | 投影变换 |      |
| 42  | New Config                                                                                                    | 投影变换 |      |
| 43  | New Config                                                                                                    | 投影变换 | - 11 |
|     | New Config                                                                                                    | 投影变换 |      |
| 44  | the second second second second second second second second second second second second second second second se |      |      |

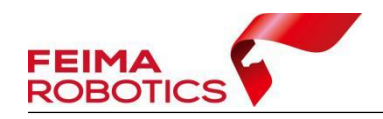

图 轨迹坐标转换

## 3.7.2 独立坐标系输出

以 WGS84/UTM zone 50N 坐标系统的点云按照 CGCS2000 坐标系统,高斯 三度带投影,中央子午线 119°20′输出为例,介绍详细步骤如下:

1) 点击【点云解算】-【投影管理】图标进入投影管理对话框,如下图所示:

| 文件                                                                                                    | 浏览                                                                                                    | 视图                | 渲染                        | 选择          | 测量   | 点云解算                                          | 系统工具 | 设置   |  |  |
|----------------------------------------------------------------------------------------------------|----------------------------------------------------------------------------------------------------|-------------------|---------------------------|-------------|------|-----------------------------------------------|------|------|--|--|
| -                                                                                                    | 1                                                                                                    | 1000              |                           |             | Å    | _                                             |      |      |  |  |
| 点云解算                                                                                                    | 特征提取                                                                                                    | 航带平差              | 高程调整                      | 投影管理        | 坐标转  | 换                                             |      |      |  |  |
| 点云解算       特征提取       航带平差       高程调整       投影管理       坐标转换         「「「「「「「「」」」」」」」」」」」」」」」」」」」」」」」」」」」」 |                                                                                                    |                   |                           |             |      |                                               |      |      |  |  |
| 2)点<br>(WGS84                                                                                            | (击上图中<br>UTM Zor                                                                                                    | □的【>>】<br>ne 50N) | 按钮,弹<br>常用投影 <sup>。</sup> | 单出数据回<br>中。 | 室,从3 | 数据库中                                          | 【添加】 | 源坐标系 |  |  |
|                                                                                                    | ◆ 投影管理 × 第用投 数据/ 「午雨坐标系 CGCS2000 / 3-degree Gauss-Kruger CM ◆ 甲面坐标系 CGCS2000 / 3-degree Gauss-Kruger CM ◆ 甲面坐标系 CGCS2000 / 3-degree Gauss-Kruger CM ◆ 甲面坐标系 CGCS2000 / 3-degree Gauss-Kruger CM ◆ 甲面坐标系 CGCS2000 / 3-degree Gauss-Kruger CM ◆ 甲面坐标系 CGCS2000 / 3-degree Gauss-Kruger CM ◆ 甲面坐标系 CGCS2000 / 3-degree Gauss-Kruger CM ◆ 甲面坐标系 CGCS2000 / 3-degree Gauss-Kruger CM ◆ 甲面坐标系 CGCS2000 / 3-degree Gauss-Kruger CM ◆ 甲面坐标系 CGCS2000 / 3-degree Gauss-Kruger CM ◆ 甲面坐标系 · Universal Transverse Mercator (UTM) ID74 / UTM zone 50N WGS 72 / UTM zone 50N WGS 72 / UTM zone 50N WGS 72 / UTM zone 50N WGS 72 / UTM zone 50N WGS 84 / UTM zone 50N Hong_Kong_1980_UTM_Zone_50N |                   |                           |             |      |                                               |      |      |  |  |
|                                                                                                    |                                                                                                    | 新建 编辑             |                           | ▶ I 过滤器 50N |      | · 添加<br>· · · · · · · · · · · · · · · · · · · |      |      |  |  |

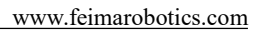

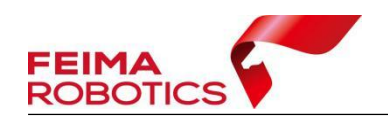

图 添加源投影系统

3)点击上图中的【新建】按钮,弹出新建自定义平面坐标系窗口,指定椭球参数、投影参数以及中央子午线,添加自定义平面坐标系 (CGCS2000/3-degree-Gauss-Kruger CM 119E20')到常用投影中。

|        | 投影管理                                                                                    | ×                                                                   |
|--------|-----------------------------------------------------------------------------------------|---------------------------------------------------------------------|
|        | 常用投                                                                                     | - 🧐 坐标转换 X - X                                                      |
|        | 名称                                                                                      | 名称 119E20'                                                          |
|        | <ul> <li>◇ 平面坐标系<br/>CGCS2000 / 3-degree Gauss-Kruger CM</li> <li>◇ 自定义平面坐标系</li> </ul> | 備決参数<br>□ 自定义椭球: China 2000 ▼<br>长半径 6378137.0000 扁率 198.2572221010 |
|        |                                                                                         | 投影参数<br>投影方 Transverse mercator *<br>中央子午线 119:200.000 在加度数 500000  |
|        |                                                                                         | 原点纬线 <u>0c0.000000</u><br>投影面高程 0 平均特度 <u>0c0.000000</u>            |
|        |                                                                                         | 比例因子 1.000000                                                       |
|        | 新建 编辑 删除 >>                                                                             | 确定 取消                                                               |
| . APri | 关闭                                                                                      |                                                                     |
| 10/15  | »                                                                                       | ENO                                                                 |
| 00-    | 图 自定义平                                                                                  | 面坐标系统                                                               |
|        |                                                                                         |                                                                     |

4)点击菜单栏【点云解算】-【坐标转换】,弹出坐标转换对话框,单击【新建】进行测区的坐标转换参数配置,输入转换配置名称、选择转换类型、指定投影参数以及导入求取的参数,然后单击【确定】,完成转换参数配置,如下图所示:

| 文件   | 浏览          | 视图                                   | 渲染                                                                                                    | 选择                                                                                                    | 测量                                               | 点云解算 | 系统工具 | 设置 |
|------|-------------|--------------------------------------|----------------------------------------------------------------------------------------------------|----------------------------------------------------------------------------------------------------|--------------------------------------------------|------|------|----|
| 145  | 14          | 1                                    |                                                                                                    |                                                                                                    | A.                                               |      |      |    |
| 点云解算 | 特征提取        | 航带平差                                 | 高程调整                                                                                                    | 投影管理                                                                                                    | 坐标转                                              | 奂    |      |    |
| H P  | EIMA<br>OBO | 名<br>转<br>子<br>S<br>S<br>S<br>S<br>K | <ul> <li>些标转换参数</li> <li>除</li> <li>50N:</li> <li>投影</li> <li>投影</li> <li>交换参数</li> <li>2 源投算</li> <li>2 源投算</li> <li>2 源投算</li> <li>2 使用布尔劳</li> <li>x=</li> <li>0.00000</li> <li>y=</li> <li>0.00000</li> <li>z=</li> <li>0.00000</li> <li>z=</li> <li>0.00000</li> </ul> | 配置<br>-119E20'<br>变换<br>55 84 / UTM<br>9E20'<br>整xvz方向<br>下七参!<br>m Rx:0.(<br>m Ry:0.(<br>m Rz:0.(<br>m Rz:0.(<br>m) 「<br> | zone 50f<br>200000<br>200000<br>200000<br>200000 | ×    | 55   |    |

图 投影变换坐标转换设置

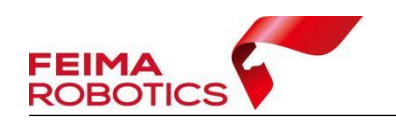

注:转换过程需要的七参数或者四参数+高程拟合参数(\*.config 参数文件),可以通过【智理图】中【参数计算】获得。

|              | 坐标转换参数配置                               |       |
|--------------|----------------------------------------|-------|
|              | 名称 50N-119E20'<br>转换类型 四参数+高程拟合 🔻      |       |
|              | 四参数+高程拟合<br>源投影WGS 84 / UTM zone 50N 了 |       |
|              | 固定差 ▼ 导入<br>Dx= 0.00000 m R= 0.00000 ° |       |
|              | X0= 0.00000 m Y0= 0.00000 m            |       |
|              | A = 0.00000 投影设置                       |       |
|              | 確定 取当                                  |       |
|              | VIDAC PARTY                            |       |
| MAICS        | 四参加拟合坐标转换设                             | E CS  |
| 5) 点云及轨迹文件转换 | 参照 3.7.1 节步骤 4 及                       | 步骤 5。 |
|              |                                        | -     |

## 3.8 精度检查

在完成前序步骤后,可以对点云的精度进行检核。具体操作步骤如下:

点击【系统工具】-【精度检核】,计算报告查看误差值。

| 文件           | 浏览                                                                                                    | 视图                                                                                                    | 渲染                                                                                                    | 选择                                                                 | 测量 点云 | 解算 系统 | 工具 设置    |       |       |
|--------------|----------------------------------------------------------------------------------------------------|----------------------------------------------------------------------------------------------------|----------------------------------------------------------------------------------------------------|--------------------------------------------------------------------|-------|-------|----------|-------|-------|
|              |                                                                                                    |                                                                                                    | :4:-                                                                                                    |                                                                    | -     | Л     | <u>i</u> |       |       |
| 数据去噪         | 数据合并                                                                                                    | 冗余剔除                                                                                                    | 点云赋色                                                                                                    | 精度检核                                                               | 拾取点输出 | 质量检查  | 源数据合并    | 电力线裁切 | MTA处理 |
| <b>奴</b> 佑太喋 | 数结合并<br>检核点<br>Select<br>2<br>2<br>2<br>2<br>2<br>2<br>2<br>2<br>2<br>2<br>2<br>2<br>2<br>2<br>2<br>2<br>2<br>2<br>2 | プレ5米級リドボ<br>建会校<br>文件: D:/0701huna<br>約減<br>ID X<br>A54 55<br>A55 57.<br>A56 90.<br>A57 28<br>A58 66<br>A59 96 | Y           091         36,           134         09,           432         20,           698         85,           043         98,           761         21, | 構度位核<br>Z DH<br>3.275<br>7.084<br>6.113<br>0.288<br>9.241<br>8.176 |       |       | 源数结百升    |       | MTAXI |
|              | 0                                                                                                    |                                                                                                    | 定位 〕                                                                                                    | H算 导出                                                              |       |       |          |       |       |

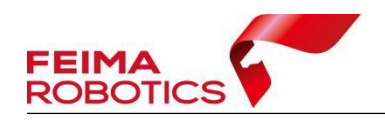

#### 图 获取精度报告

对于检查精度超限的点,可以通过该工具快速定位超限点,拉剖面检查,判断超限的原因,判断是由于点云密度不够造成的精度超限或者是解算过程有误的原因造成的精度超限。

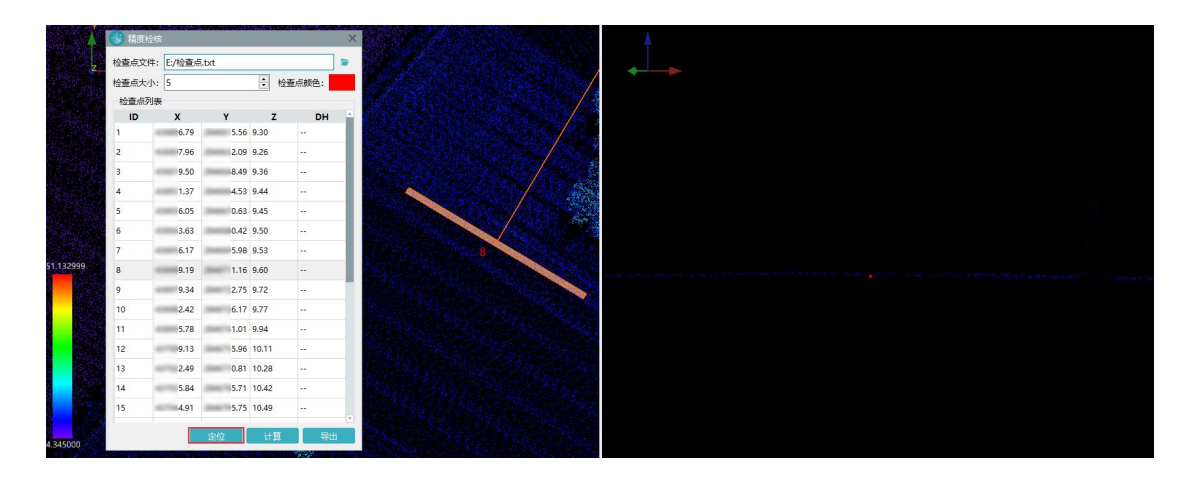

图 拉剖面检查

### 3.9 点云标准格式(LAS)导出

完成上述步骤中所需操作之后,单击【文件】-【导出数据】,文件类型和点 云格式一般按照默认设置,设置导出路径,并点击【导出】即可完成标准 LAS 格式的点云成果导出。

注:如果需要按照范围导出,在【数据范围】导入 kml 格式范围文件,并设置 【外扩】距离。

| 文件   | 浏览 | 视图   | 渲染   | 选择        | 测量 点法 | 云解算 系统 | 工具 设置     |
|------|----|------|------|-----------|-------|--------|-----------|
| 新建项目 | 加丁 | 添加数据 | 编辑项目 | □<br>号出数据 | 保存项目  | 日本     | ×<br>关闭项目 |

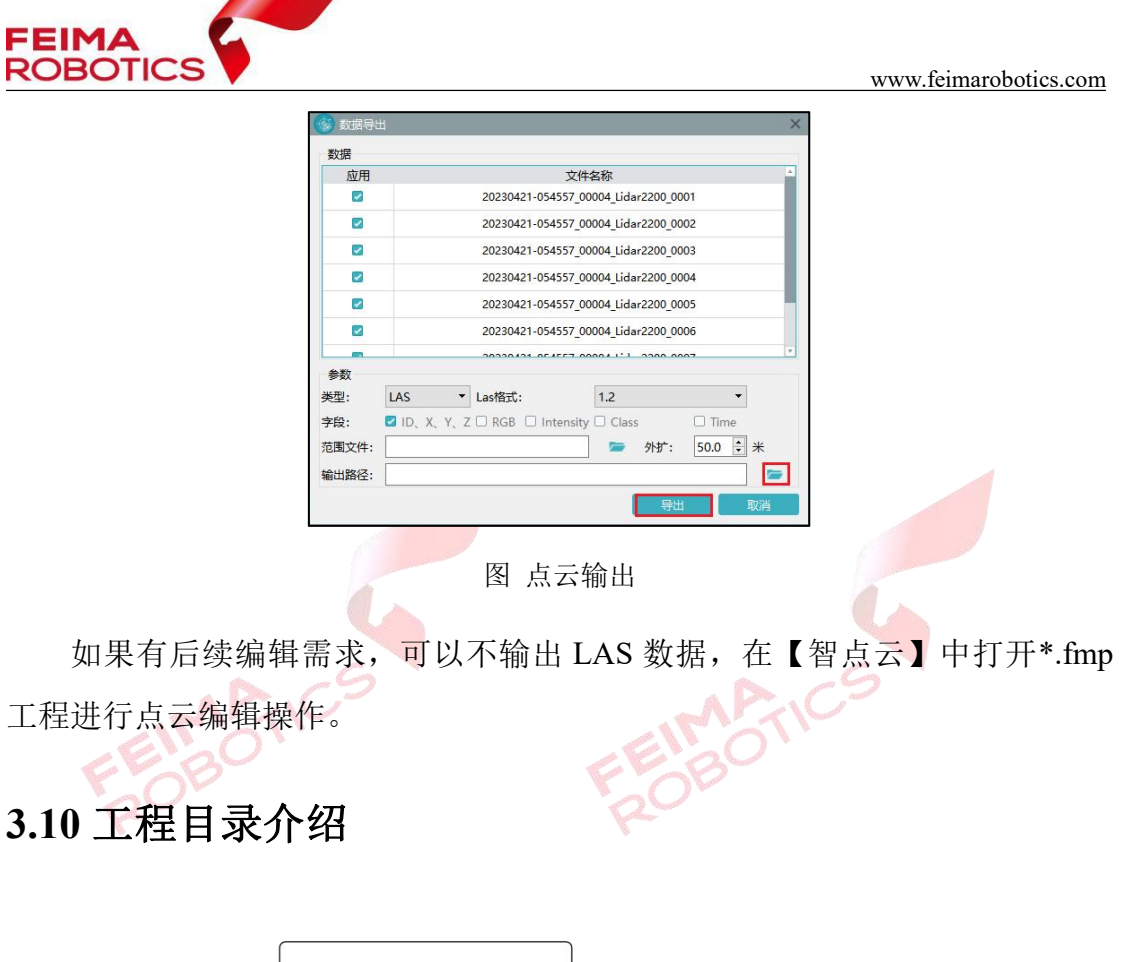

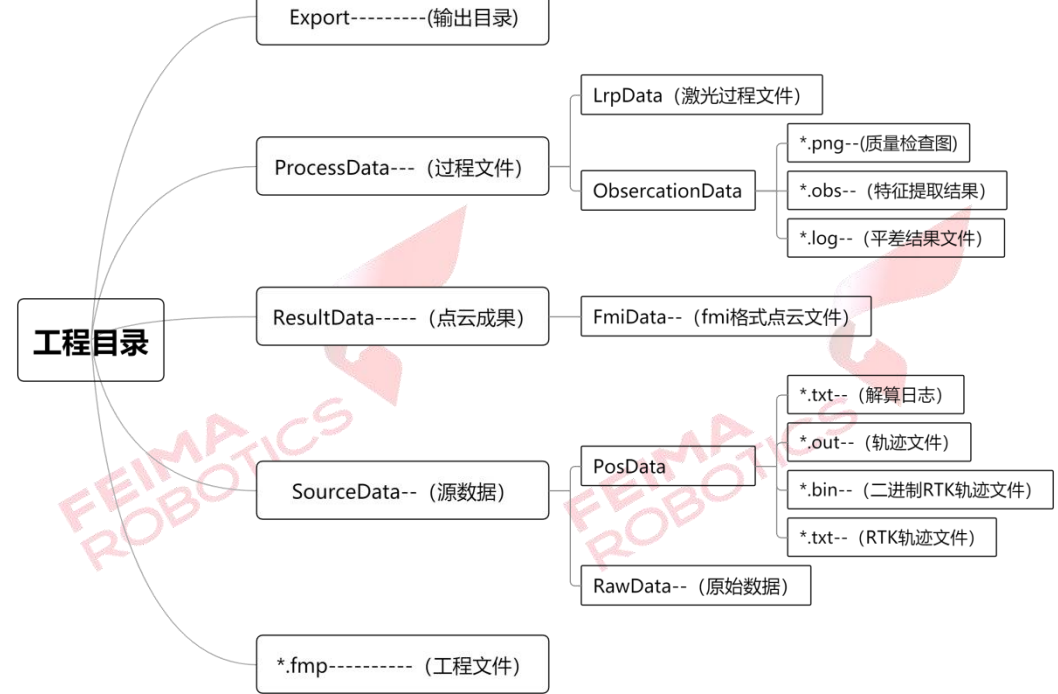

## 3.11 常见问题

1、后差分模式解算流程

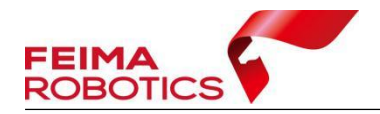

适用情形:由于测区无网络连接或千寻服务未覆盖等其他原因导致飞机飞行 过程中未连接千寻 CORS 或 RTK 实时差分质量较差时,可使用后差分模式进行 解算。基站数据可以是假设的实体基站,也可以是网络虚拟基站。在创建工程时, 差分模式选择【后差分】,导入对应的基站、流动站、IMU 和激光数据,完成新 建工程。

| 差力模式:                                      |                                                                 |                    | ○ 头时差分                 | ○ 第三万差分       |   |  |  |  |
|--------------------------------------------|-----------------------------------------------------------------|--------------------|------------------------|---------------|---|--|--|--|
|                                            | D:/2200/POS/ba                                                  | se/2023-04-21 13-4 | 7-51-vrs/2023-04-21_13 | -47-51_base.o | + |  |  |  |
| 基站数据:                                      |                                                                 |                    |                        |               | â |  |  |  |
|                                            |                                                                 |                    |                        |               | Ô |  |  |  |
| 流动站数据: D:/2200/POS/2023-04-21 13-47-51.23O |                                                                 |                    |                        |               |   |  |  |  |
| IMU数据:                                     | D:/2200/DATA/20230421-054557_00004_IMU_DATA_0001_FM-I2000.fmimr |                    |                        |               |   |  |  |  |
| 相机数据:                                      | D:/2200/100MSDCF                                                |                    |                        |               |   |  |  |  |
| POS数据:                                     | r据: D:/2200/POS/2023-04-21 13-47-51.pos                         |                    |                        |               |   |  |  |  |
| 激光数据:                                      | D:/2200/DATA/2                                                  | 0230421-054557_00  | 004_Lidar2200_0001_1.  | vx            | + |  |  |  |
|                                            | D:/2200/DATA/2                                                  | 0230421-054557_00  | 004_Lidar2200_0002_1.l | vx            | â |  |  |  |
|                                            | D:/2200/DATA/2                                                  | 0230421-054557_00  | 004_Lidar2200_0003_1.  | vx            | Ō |  |  |  |
|                                            | D:/2200/DATA/2                                                  | 0230421-054557_00  | 004_Lidar2200_0004_1.  | vx            |   |  |  |  |
|                                            | D:/2200/DATA/2                                                  | 0230421-054557_00  | 004_Lidar2200_0005_1.  | vx            |   |  |  |  |
|                                            | D:/2200/DATA/2                                                  | 0230421-054557_00  | 004 Lidar2200 0007 1.  | vx            |   |  |  |  |
|                                            | D:/2200/DATA/2                                                  | 0230421-054557 00  | 004 Lidar2200 0008 1.  | vx            |   |  |  |  |

图 后差分模式

2、实时差分解算流程

适用情形:当飞行全程连接千寻 CORS 且 RTK 质量较好时,可单独适用 RTK 文件进行数据解算,在新建工程时,差分模式选择【实时差分】,导入对应的机载 RTK 文件、IMU 数据和激光数据,完成新建工程。

|       | 🛞 新建工程 | Ξ.                                                                                                    |                                                                                                    |                                                                                                    |           | ×   |  |  |  |  |
|-------|--------|----------------------------------------------------------------------------------------------------|----------------------------------------------------------------------------------------------------|----------------------------------------------------------------------------------------------------|-----------|-----|--|--|--|--|
|       | 差分模式:  | ○ 融合差分                                                                                                    | ○ 后差分                                                                                                    | ◎ 实时差分                                                                                                    | ○ 第三方差分   |     |  |  |  |  |
| 1     | RTK文件: | D:/2200/POS/2023-04-21 13-47-51.fmnav<br>D:/2200/DATA/20230421-054557_00004_IMU_DATA_0001_FM-I2000.fmimr<br>D:/2200/100MSDCF                 |                                                                                                    |                                                                                                    |           |     |  |  |  |  |
| 18:20 | IMU数据: |                                                                                                    |                                                                                                    |                                                                                                    |           |     |  |  |  |  |
| 4.00  | 相机数据:  |                                                                                                    |                                                                                                    |                                                                                                    |           |     |  |  |  |  |
| R     | POS数据: | D:/2200/POS/2                                                                                                    | 2023-04-21 13-47-                                                                                                    | 51.pos                                                                                                    |           | ] 👝 |  |  |  |  |
|       | 激光数据:  | D:/2200/DATA/2<br>D:/2200/DATA/2<br>D:/2200/DATA/2<br>D:/2200/DATA/2<br>D:/2200/DATA/2<br>D:/2200/DATA/2<br>D:/2200/DATA/2<br>D:/2200/DATA/2 | 0230421-054557_000<br>0230421-054557_000<br>0230421-054557_000<br>0230421-054557_000<br>0230421-054557_000<br>0230421-054557_000<br>0230421-054557_000<br>0230421-054557_000 | 04_Lidar2200_0001_1.lvx<br>04_Lidar2200_0002_1.lvx<br>04_Lidar2200_0003_1.lvx<br>04_Lidar2200_0004_1.lvx<br>04_Lidar2200_0005_1.lvx<br>04_Lidar2200_0006_1.lvx<br>04_Lidar2200_0008_1.lvx |           |     |  |  |  |  |
|       |        |                                                                                                    |                                                                                                    |                                                                                                    | 〈上一步   完成 |     |  |  |  |  |

图 实时差分模式

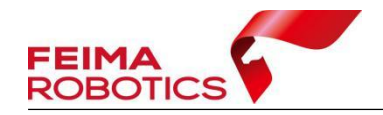

3、第三方差分解算流程

除此之外,同样为客户保留提供第三方软件进行轨迹解算后,使用管家智激 光进行点云解算的途径。解算的流程如下:

1) 使用 IE 进行差分解算

将飞机观测文件转换为 RINEX 格式;下载千寻虚拟基站,或转换实体基站 观测文件;新建 IE 工程,将流动站及基站观测文件转换为 IE 支持的 GPB 等格 式,即常规格式转换步骤;分别添加基站数据、流动站数据至 IE 中;选择运行 下的处理 GNSS,选择机载平台进行解算处理;

|              |                        |                                                              |        |       |        |                   | allen.                                        | and the second second      |               |
|--------------|------------------------|--------------------------------------------------------------|--------|-------|--------|-------------------|-----------------------------------------------|----------------------------|---------------|
| 🕌 1-st - Ine | rtial Explo            | rer 8.70                                                     |        |       |        | Process GNSS      | ;                                             |                            | X             |
| File View    | Process                | Settings                                                     | Output | Tools | Window | Processing Method |                                               | O Precise Point Positionin | g (PPP)       |
| 🗋 🖄 🕻        | Proc                   | ess GNSS                                                     |        |       | F5     | Processing Di     | rection                                       | 0.0                        | O MA JE Davas |
| Smoothe      | Proc<br>Proc           | Process LC (Loosely Coupled)<br>Process TC (Tightly Coupled) |        |       |        |                   | Processing Settings<br>Profile: GNSS Airborne |                            |               |
|              | Com<br>Smo             | Combine Solutions<br>Smooth Solutions                        |        |       |        |                   | WGS84<br>formation<br>Run (1)                 | Us                         | er: Unknown   |
|              | Solve Boresight Angles |                                                              |        |       |        |                   |                                               | Process Save Setting       | s 🔻 Cancel    |

图 GNSS 解算

2) 导出 gps 文件

解算后精度没问题即可进行文件导出,首先将提供的格式文件(\*.prf)拷贝 至 IE 安装目录下 resources\User 文件夹内;其次选择导出自定义文本格式,选择 对应的格式,默认输出即可。

| ovAtel > InertialExplorer870 > resources > User 🚬 🗸 🗸 |                  |                 | ₽ 搜索       | ₹"User" |  |
|-------------------------------------------------------|------------------|-----------------|------------|---------|--|
| 、 名称 <sup>^</sup>                                     | 修改日期             | 类型              |            | 大小      |  |
| 🗋 event time.prf                                      | 2022/12/13 11:26 | PICS F          | Rules File | 156 KB  |  |
| FeimaPOS.prf                                          | 2022/9/13 18:07  | PICS Rules File |            | 156 KB  |  |
| FeimaPOS_HPR.prf                                      | 2022/12/13 11:30 | PICS Rules File |            | 156 KB  |  |
| GPS_TRJ.prf                                           | 2022/9/28 19:08  | PICS Rules File |            | 156 KB  |  |
| 📋 lidar2100_gps.prf                                   | 2022/12/30 11:57 | PICS Rules File |            | 156 KB  |  |
| UYY-Pos-1.prf                                         | 2022/3/16 14:10  | PICS Rules File |            | 156 KB  |  |
| 🗋 user.cim                                            | 2023/1/3 15:22   | CIM 文件          |            | 0 KB    |  |
| User.dtm                                              | 2023/1/10 22:01  | DTM             | 文件         | 1 KB    |  |
| 🗋 user.imu                                            | 2022/6/28 19:04  | IMU 3           | 文件         | 1 KB    |  |
| User.vpf                                              | 2022/8/28 9:45   | VPF 文           | 7件         | 5 KB    |  |
| UTM.prf                                               | 2021/6/29 13:34  | PICS F          | Rules File | 156 KB  |  |

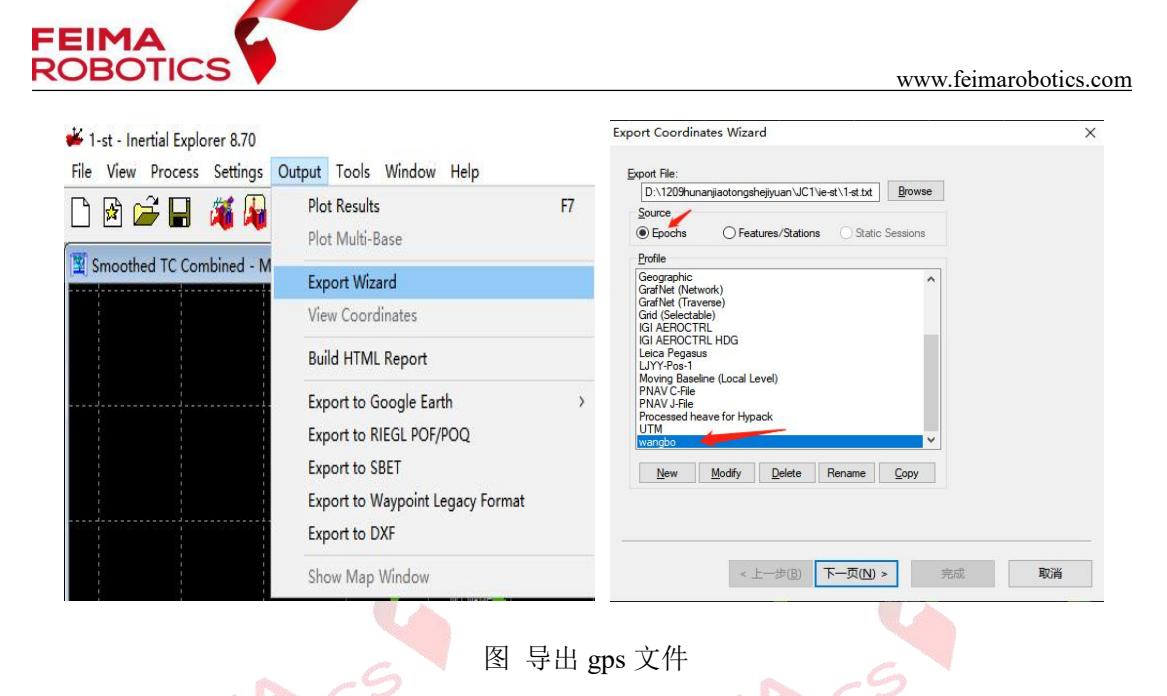

3)在管家智激光新建工程时差分模式选择【第三方差分】,导入从 IE 导出的差 分数据(\*.gps)、IMU 数据和激光数据后完成新建工程。

| 差分模式:  | ○ 融合差分                                                                                                    | ○ 后差分    | ○ 实时差分 | ● 第三方差分   |  |  |  |
|--------|----------------------------------------------------------------------------------------------------|----------|--------|-----------|--|--|--|
| 差分数据:  | D:/2200/jiangxi4.txt                                                                                                    |          |        |           |  |  |  |
| IMU数据: | D:/2200/DATA/20230421-054557_00004_IMU_DATA_0001_FM-I2000.fmimr                                                                                                    |          |        |           |  |  |  |
| 相机数据:  | D:/2200/100MSDCF                                                                                                    |          |        |           |  |  |  |
| POS数据: | D:/2200/POS/2023-04-21 13-47-51.pos                                                                                                    |          |        |           |  |  |  |
|        | D:/2200/DATA/20230421-054557_00004_Lidar2200_0001_1.lvx<br>D:/2200/DATA/20230421-054557_00004_Lidar2200_0002_1.lvx<br>D:/2200/DATA/20230421-054557_00004_Lidar2200_0003_1.lvx<br>D:/2200/DATA/20230421-054557_00004_Lidar2200_0005_1.lvx<br>D:/2200/DATA/20230421-054557_00004_Lidar2200_0006_1.lvx<br>D:/2200/DATA/20230421-054557_00004_Lidar2200_0007_1.lvx<br>D:/2200/DATA/20230421-054557_00004_Lidar2200_0008_1.lvx<br>D:/2200/DATA/20230421-054557_00004_Lidar2200_0008_1.lvx |          |        |           |  |  |  |
|        |                                                                                                    |          |        | 〈上一步 】 完成 |  |  |  |
| 30     |                                                                                                    | <b>皮</b> | 士兰八博士  | 60        |  |  |  |